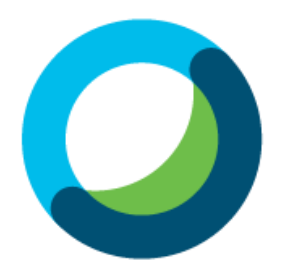

# 화상강의 Webex 사용 진행 순서

- 교수자 매뉴얼 -

## 목차

초대 메일 수락하기
 화상강의 S/W 설치하기
 화상강의 준비 및 참여하기
 화상강의 기능 안내
 화상강의 출석 확인

## 1. 초대 메일 수락하기

## 01 교수님 메일로 발송된 '초대 메일' 열기

(1) 종합정보시스템에 등록된 교수님 메일 주소로 [초대 메일]을 발송할 예정입니다.

(2) Cisco에서 발송한 [OO대학교 has invited you to Cisco Webex]라는 제목의 메일을 열어줍니다.

(3) **[Activate]**버튼을 클릭합니다.

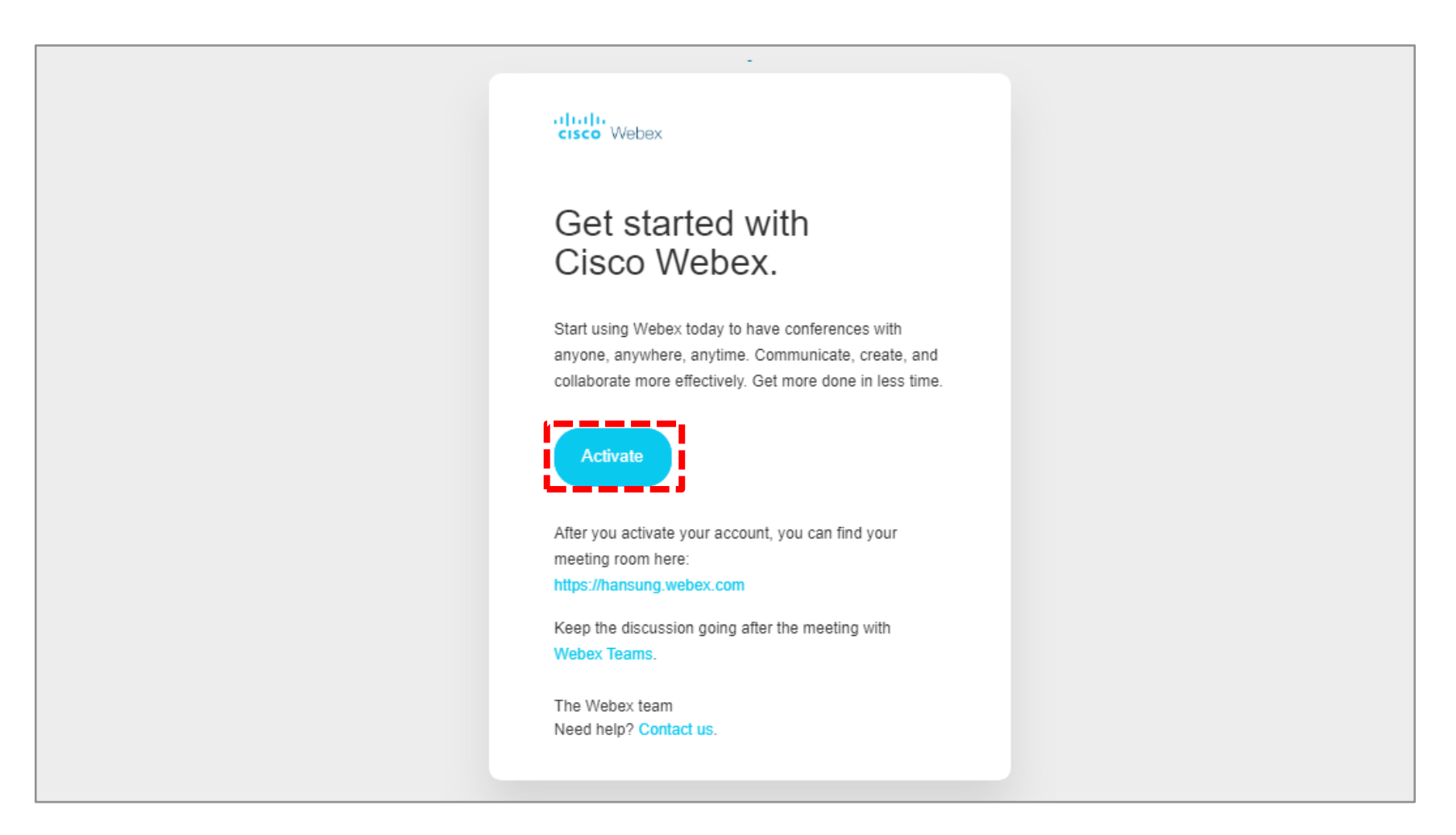

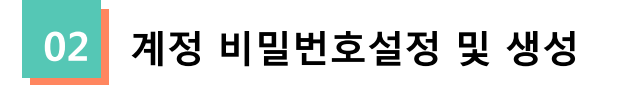

(1) [Activate] 버튼을 누른 후 요구사항에 맞는 비밀번호를 생성합니다.
(2) 저장 및 로그인 버튼을 누른 뒤 메인 페이지에서 [사인온] 버튼을 클릭하여 로그인합니다.
(3) 언어 설정이 영어인 경우 Sign in 버튼 옆에 English 버튼을 눌러 한국어 설정이 가능합니다

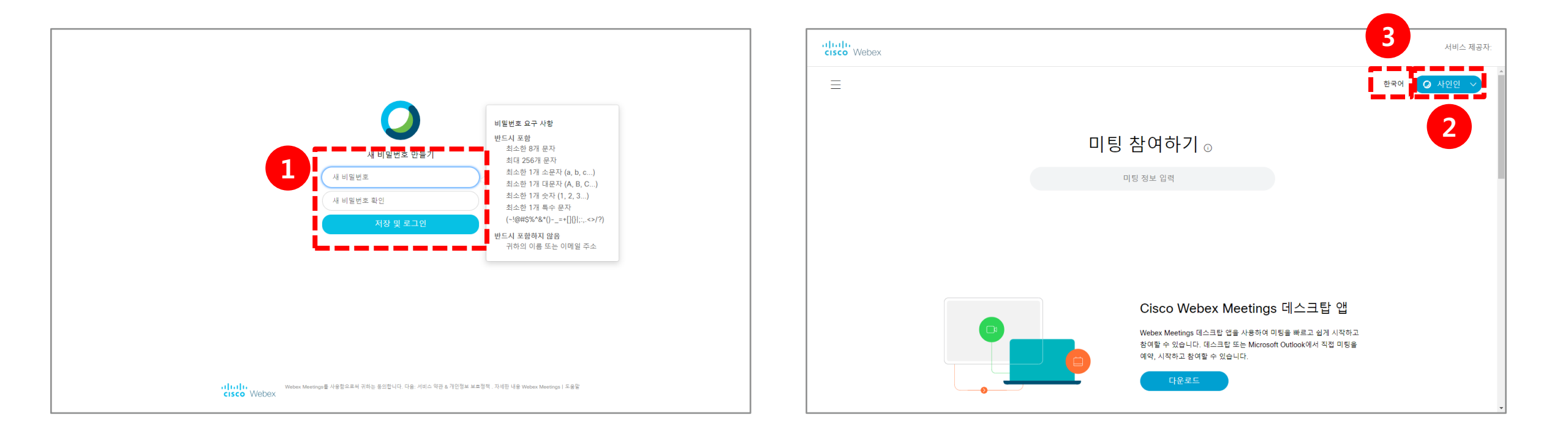

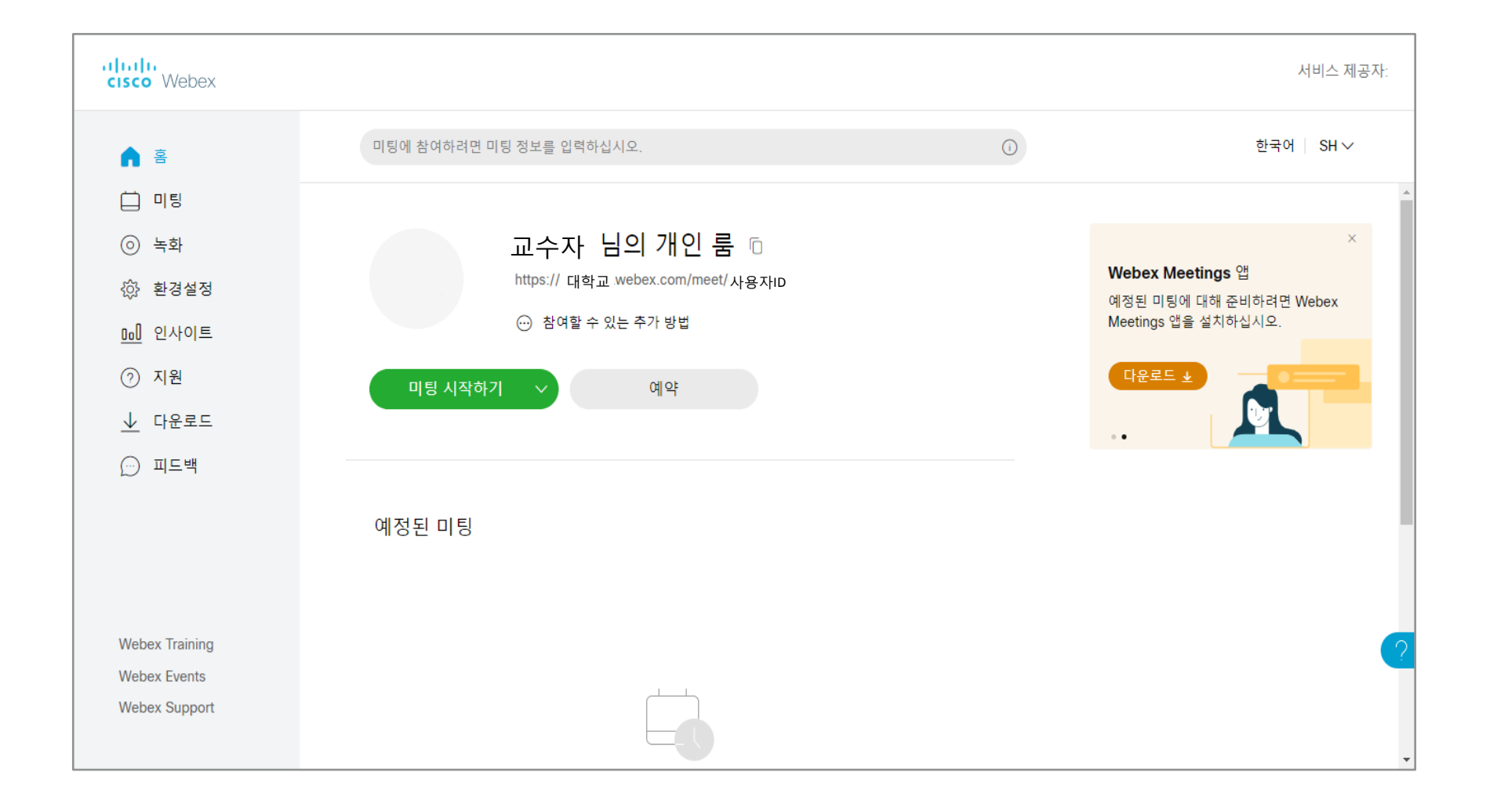

로그인하면 아래와 같은 화면이 나옵니다. \* 아래 **[미팅 시작하기]** 버튼을 이용해서 강의를 시작하시면 출석이 제대로 반영되지 않을 수 있습니다.

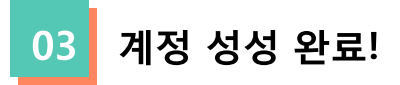

## 2. 화상강의 S/W설치하기

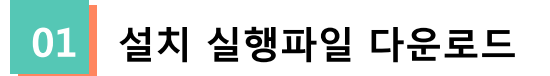

(1) 로그인한 뒤 왼쪽 메뉴들 중 [다운로드] 메뉴를 클릭합니다.
(2) 가장 먼저 있는 Ciosco Webex Meeting 데스크탑 앱의 [다운로드] 버튼을 클릭합니다.

(3) 다운로드를 완료하면 실행파일을 실행시켜 앱을 설치합니다.

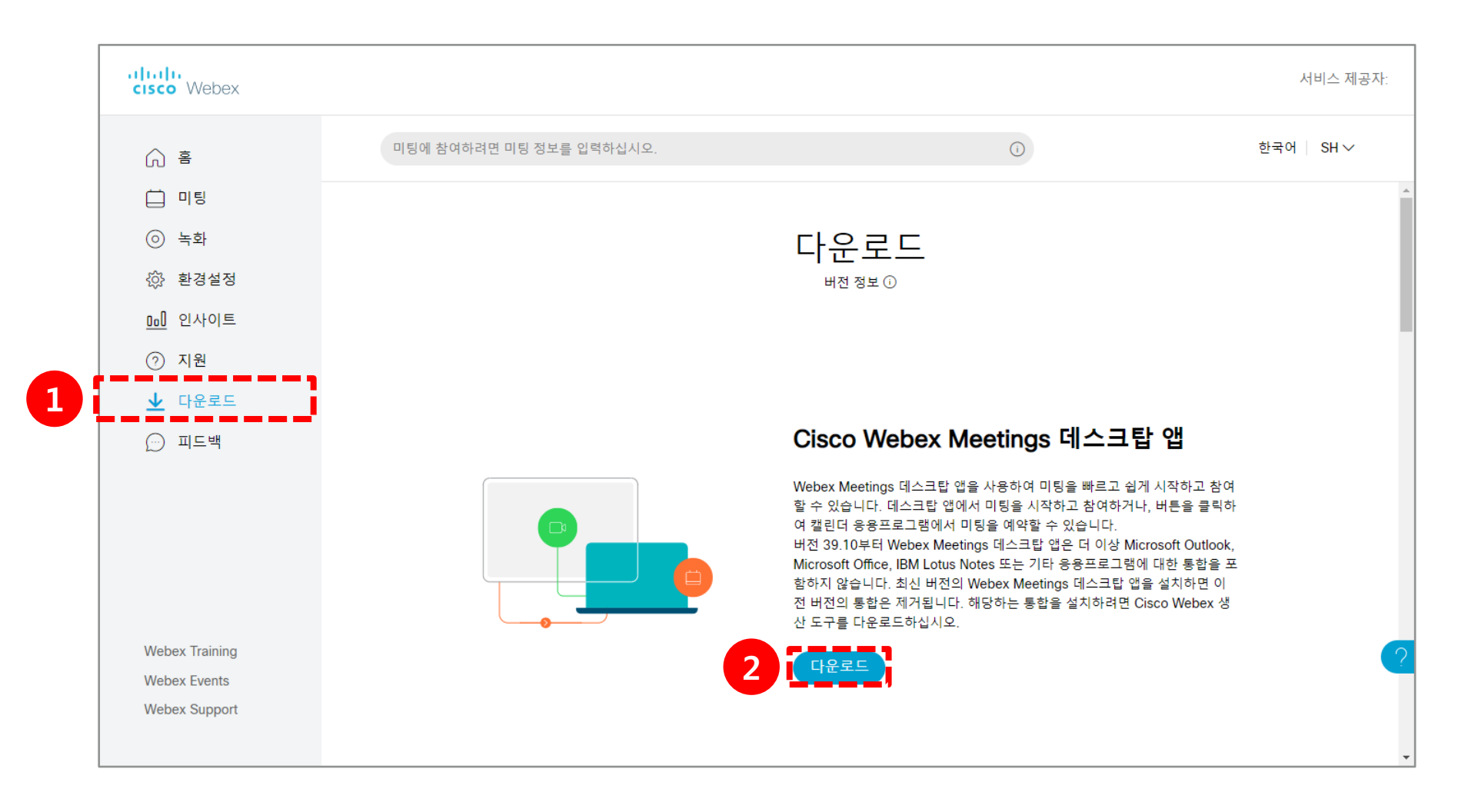

Cisco Webex Meetings @ - × SK https://oo대학교.webex.com/meet/산용자ID 🗋 미팅 시작하기 예약 미팅 참여하기 ① 미팅 정보 입력 예정된 미팅 모든 미팅을 확인하려면 Microsoft Outlook에 로그인하십시오. Webex 미팅만 표시 🕤 장치에 연결

\* 여기서도 [미팅 시작하기] 버튼으로 강의를 시작하시면 출석에 반영이 되지 않을 수 있습니다.

다음 페이지부터 있는 화상강의 준비를 참고해주세요.

설치한 앱을 실행시킨 뒤 로그인하면 오른쪽과 같은 창이 나타납니다.

데스크탑 앱 실행 02

## 3. 화상강의 준비 및 참여하기

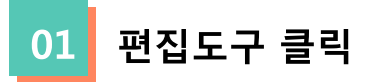

(1) 강의실 홈 우측 상단의 [편집] 버튼을 클릭하여, 편집 모드로 전환합니다.
(2) 자료 및 활동을 추가할 주차 영역의 [+ 자료 및 활동 추가] 버튼을 클릭합니다.

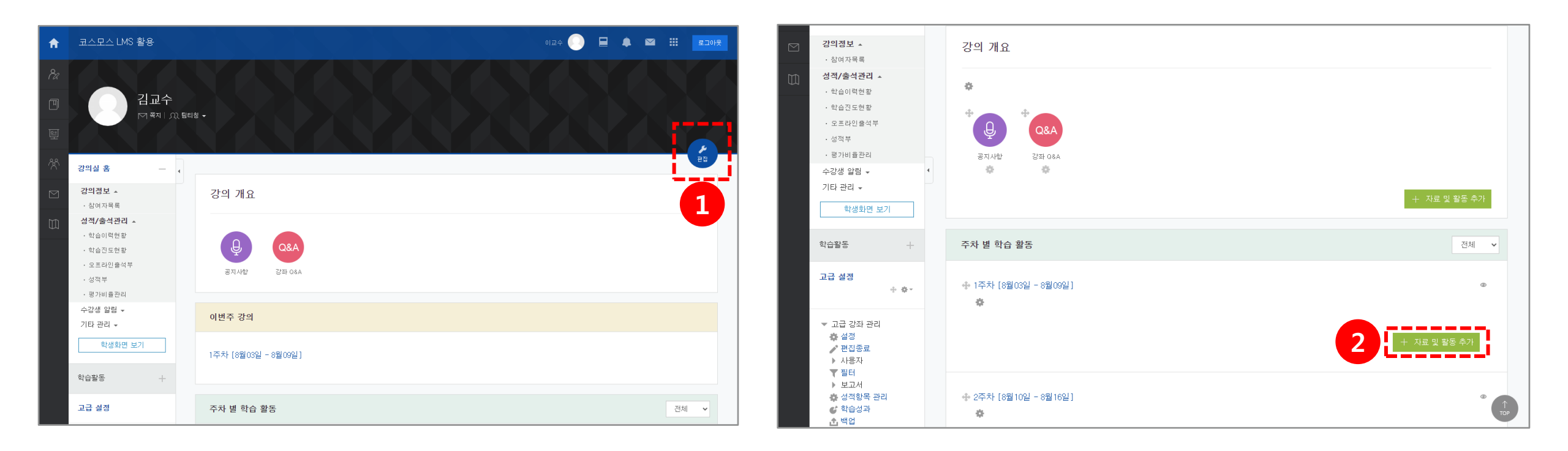

화상강의 클릭 02

(1) 학습활동의 [화상강의] 버튼을 클릭합니다.

\* 이 때 코스모스 어플 사용 시 화상 강의 개설이 불가능하므로 컴퓨터 사용을 권장합니다.

(2) 강의 옵션인 시작 시간, 강의 시간을 설정합니다.

(3) [저장 후 강좌로 복귀] 또는 [저장 후 확인] 중 원하는 버튼을 클릭합니다.

\* 강의 시간은 Webex 녹화 준비 및 미팅 종료 전 녹화 중지 시간을 고려하여 넉넉하게 설정합니다.

| A | Ubion test                                                          | ar 🕖 🗐 🖉 🌲 🔤 🗰 🖬 🖬                               |                                           | 0124 🔵 📮 🖉 🖼 🗰                             |
|---|---------------------------------------------------------------------|--------------------------------------------------|-------------------------------------------|--------------------------------------------|
| Ŕ | 강의실 홈 -                                                             | Her .                                            | · 참여자목록 성적/출석관리 ▲                         | o 1주차 [8월03일 - 8월09일] 에 있는 화상강의 을/를 업데이트 ☺ |
|   | 성적/출석관리 ▲                                                           | 강의 개요                                            | · 학습이력현황                                  | ▶ 모두 펼치기                                   |
|   | · 학습진도현황                                                            | 강의 자료 및 학습 활동 추가 💦 💦                             | · 오프라인출석부                                 | ▼ 기본                                       |
|   | · 오프라인출석부<br>· 성적부                                                  | 학습 활동                                            | · 성적부<br>· 평가비율관리                         | ⊼ula bet                                   |
|   | · 평가비율관리<br>스가새 안리 _                                                | 0                                                | 수강생 알림 -                                  | +~A(+ USA                                  |
|   | 기타 관리 🗸                                                             |                                                  | 기타 관리 ▼                                   |                                            |
|   | 학습활동                                                                | 화상건의                                             |                                           | test                                       |
|   |                                                                     |                                                  | 학습활동 —                                    |                                            |
|   | · 개료     · · · · · · · · · · · · · · · · · · ·                      | + 자료 및 활동 추가                                     | 🥝 개요 🔷 추가                                 |                                            |
|   | <ul> <li>파일</li> <li>추가</li> </ul>                                  |                                                  | ③ 과제         추가           ④ 피에         초가 |                                            |
|   | ○ 동영상       ○ 동영상     ▲가       ···································· | 전체 ~                                             | ● 제월 · · · · · · · · · · · · · · · · · ·  | 메인 화면에 설명 보이기 🌚 🗌                          |
|   |                                                                     | <ul> <li> <b>↑</b> 1주차 [7월27일 - 8월02일]</li></ul> | [[[] [] [] [] [] [] [] [] [] [] [] [] []  |                                            |
|   | 고급 실성<br>+ 추*                                                       | 토픽: 데이터베이스와 MySQL                                | 고급 설정                                     | 감의 시간* 60 (분간)                             |
|   |                                                                     | - 수업 전에 사전학습 동영상을 반드시 학습하기 바랍니다.                 | ÷ \$-                                     |                                            |
|   |                                                                     |                                                  | -<br>                                     | · 여랴                                       |
|   |                                                                     |                                                  | ▶ 문제 은행                                   |                                            |
|   |                                                                     |                                                  | 블록 추가                                     | 저장 후 강좌로 복귀 저장 후 확인 취소                     |
|   |                                                                     |                                                  | 추가 🗸                                      |                                            |

추가...

~

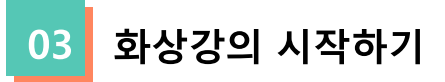

- (1) [화상강의 시작하기 : 교수 입장]을 클릭합니다
- (2) [Cisco Webex Meeting 열기]를 클릭합니다.

| f         | 코스모스 LMS 활용                                |   | 이고수 🌕 📃 🧈 🖼 💶 💷 👳                            |
|-----------|--------------------------------------------|---|----------------------------------------------|
| <i>8a</i> | 강의실 홈 -                                    |   | 脅 > 코스모스 LMS 활용 > 1주차 [8월03일 - 8월09일] > test |
| Ħ         | <b>강의정보 ▲</b><br>· 참여자목록                   | 4 | test                                         |
| e         | 성적/출석관리 🔺                                  |   |                                              |
|           | <ul> <li>학습이덕현황</li> <li>학습진도현황</li> </ul> |   | 화상강의 내용: <sup>test</sup>                     |
| Ř         | · 오프라인출석부                                  |   | 시작 시간: 2020-08-06 14:20                      |
|           | · 성적부<br>· 평가비율관리                          |   | 감의 시간: 60<br>[화상같의 시작하기 : 교수 입장]             |
|           | 수강생 알림 ▾<br>기타 관리 ▾                        |   | [화상간의 시작하기]                                  |
|           | 학생화면 보기                                    |   | 출석확인                                         |
|           | 학습활동 —                                     |   |                                              |
|           | 2 개요                                       |   |                                              |
|           | <ul> <li>과제</li> <li>추가</li> </ul>         |   |                                              |
|           | • 파일 추가                                    |   |                                              |
|           | S영상 추가                                     |   |                                              |
|           | 더보기 +                                      |   |                                              |

| cisco Webex                                                             | Cisco Webex Meeting을(를) 여시겠습니까?                                                                                  |  |  |  |  |  |
|-------------------------------------------------------------------------|----------------------------------------------------------------------------------------------------|--|--|--|--|--|
|                                                                         | https://hansung.webex.com에서 이 애플리케이션을 열려고 합니다.                                                                   |  |  |  |  |  |
|                                                                         | □ 항상 hansung.webex.com에서 연결된 앱에 있는 이 유형의 링크를 열도록 허용                                                              |  |  |  |  |  |
|                                                                         | 2 Cisco Webex Meeting 열기 취소                                                                                      |  |  |  |  |  |
|                                                                         | Starting your meeting                                                                                            |  |  |  |  |  |
| Click Open Cisco Webex Meetings if you see a message from your browser. |                                                                                                    |  |  |  |  |  |
|                                                                         | Or                                                                                                    |  |  |  |  |  |
|                                                                         | Join from your browser.                                                                                          |  |  |  |  |  |
|                                                                         |                                                                                                    |  |  |  |  |  |
| lf                                                                      | If you don't see a message from your browser, open the desktop app. Don't have the desktop app? Download it now. |  |  |  |  |  |

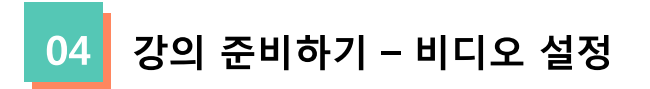

#### [비디오] : 비디오를 끄고 켤 수 있습니다.

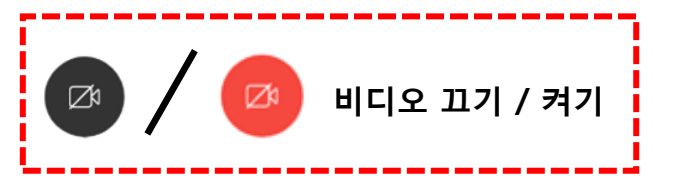

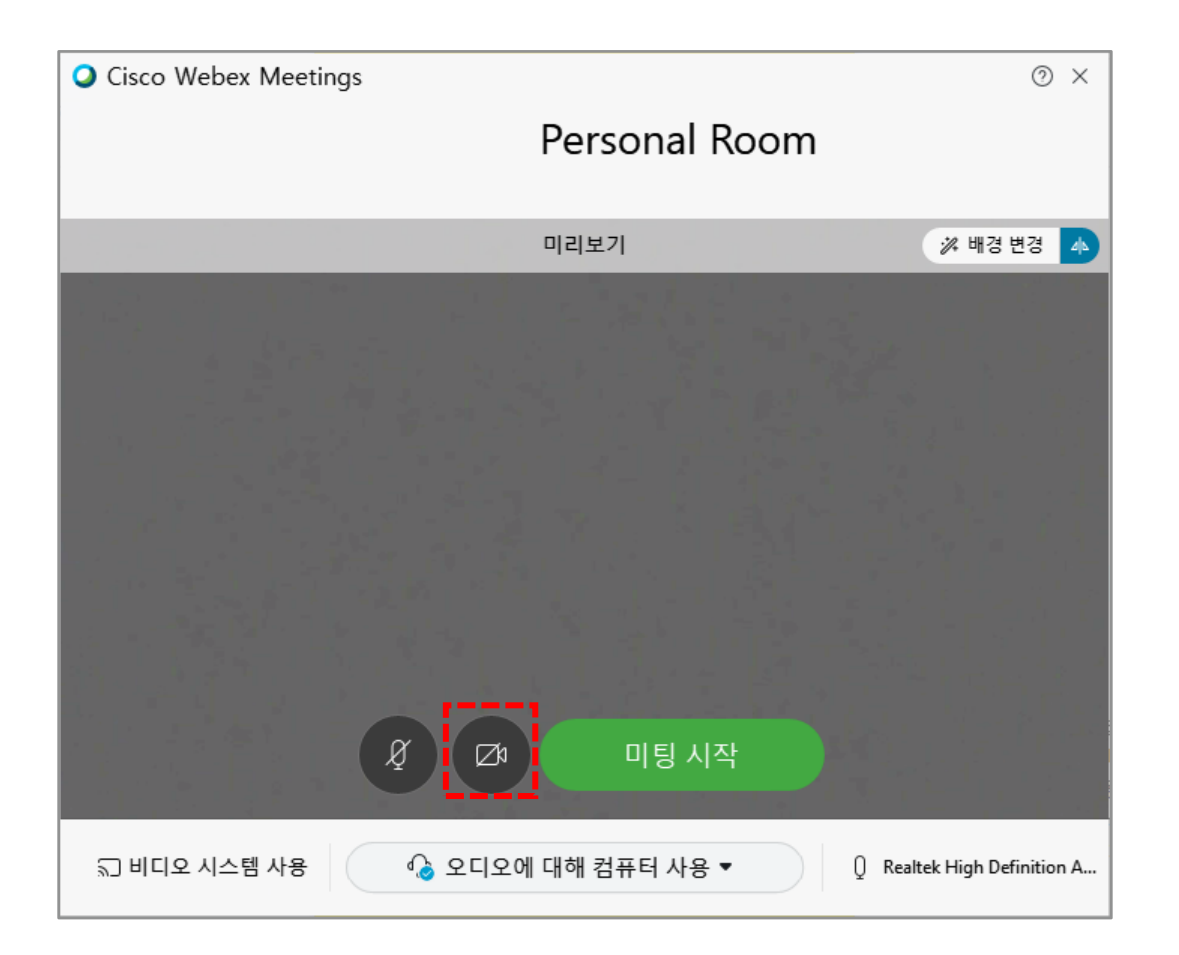

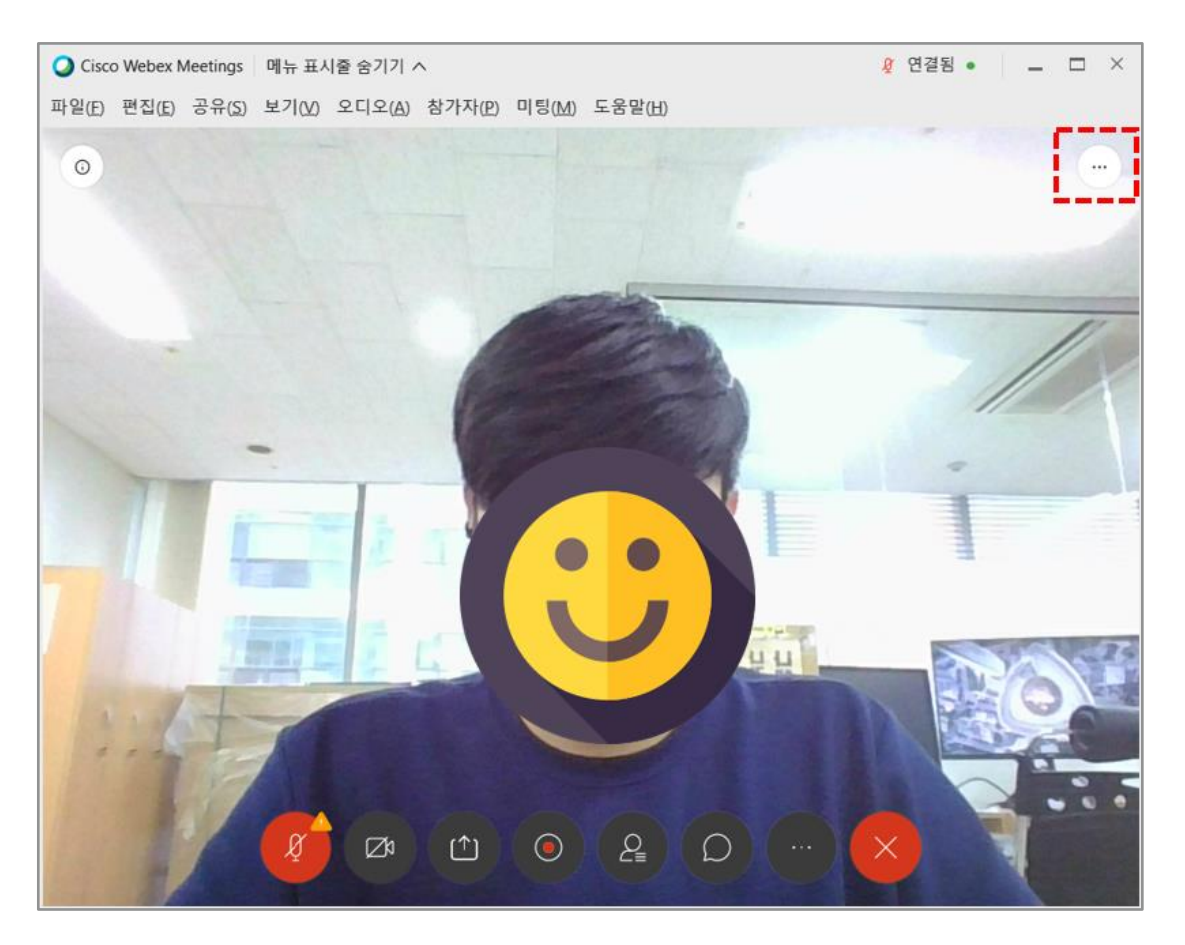

#### 05 강의 준비하기 - 오디오 설정 및 시작

[오디오]: 오디오를 끄고 켤 수 있습니다.

- (1) [우측 하단의 버튼]을 클릭하게 되면 오디오 옵션을 볼수 있습니다.
- (2) [테스트] 버튼을 클릭하여 스피커에 선택된 소리가 정상적으로 들리는지 테스트합니다.
- (3) 소리가 나지 않을 경우 다른 출력 장치명을 선택하여 소리가 출력되는지 확인 합니다.
- (4) 시험 멘트를 하면서 마이크 음량게이지가 움직이는 것을 확인하여 정상적으로 소리가 입력되는지 확인합니다.
- (5) 비디오, 오디오 설정을 마쳤다면 [미팅 시작] 을 클릭합니다.

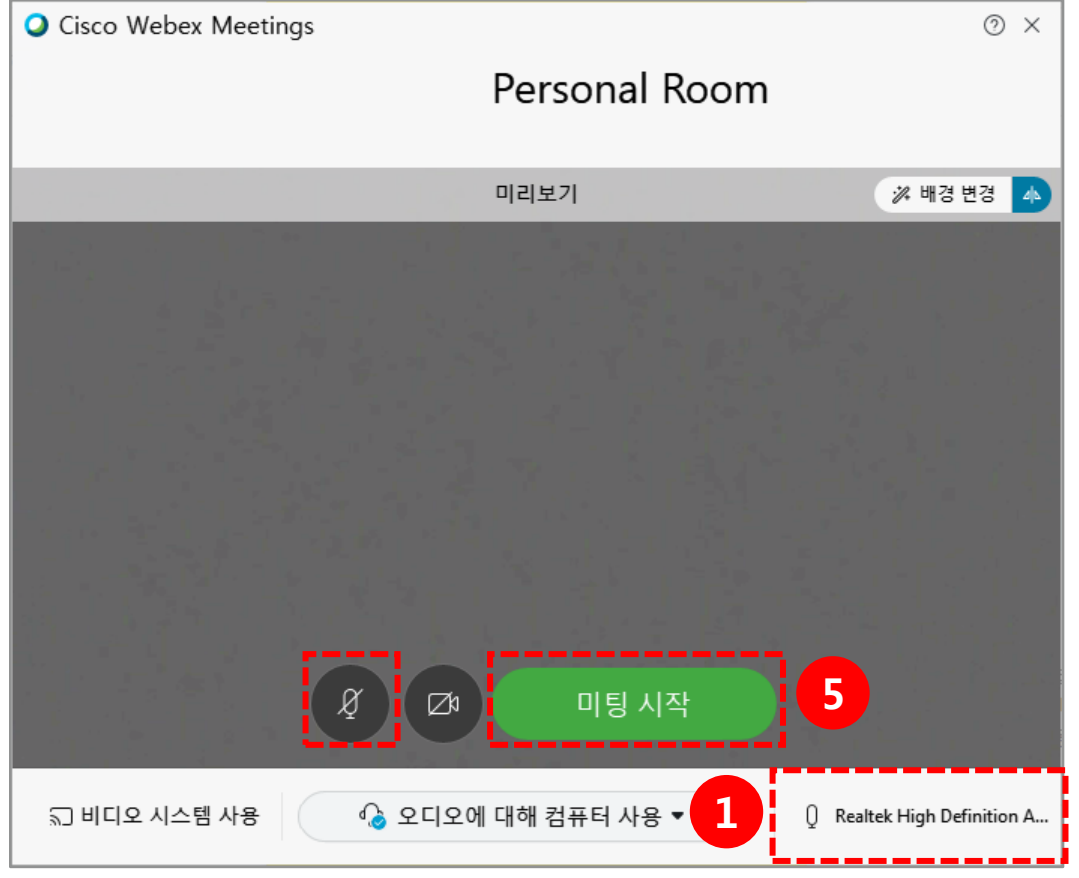

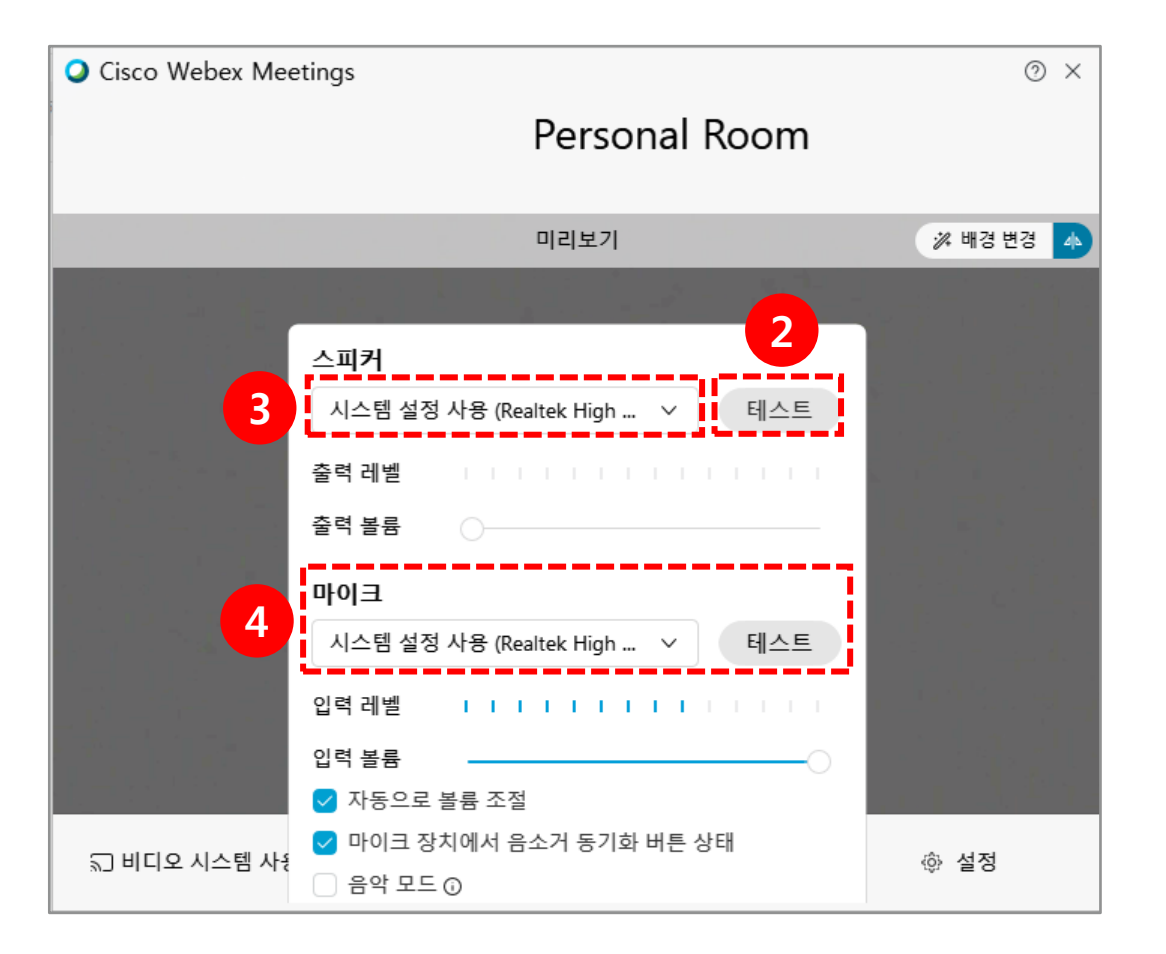

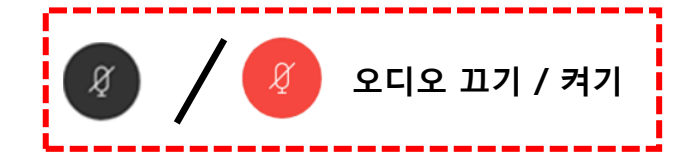

#### 06 화상강의 마이크 소음 차단 (1/2)

[참여시 자동 음소거]: 전체 수강생 입장 시 발생하는 마이크 소음을 차단하는 기능입니다. (1) [참가자] 메뉴를 클릭합니다.

(2) [참여시 자동 음소거]를 클릭합니다.

※ 참가자가 입장하면 자동으로 음소거 상태로 입장하지만 참가자는 음소거를 해제할 수 있습니다.

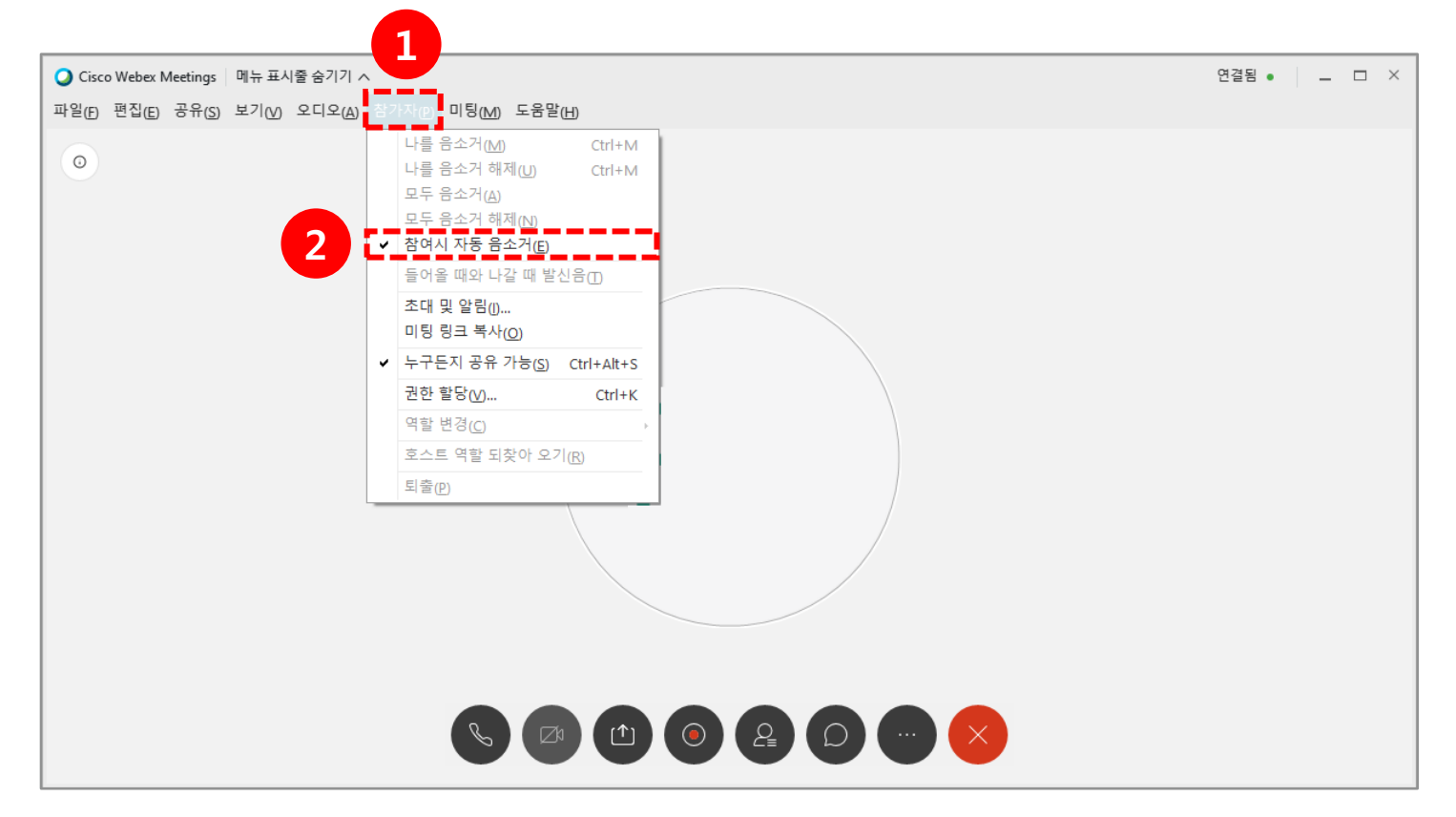

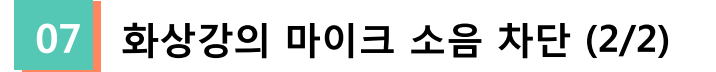

- (1) 특정 사용자의 마이크를 제어하기 위해선 [참가자] 아이콘을 클릭합니다.
- (2) 마이크를 제어하고자 하는 참가자의 마이크 아이콘을 클릭함으로써 마이크 제어가 가능합니다.

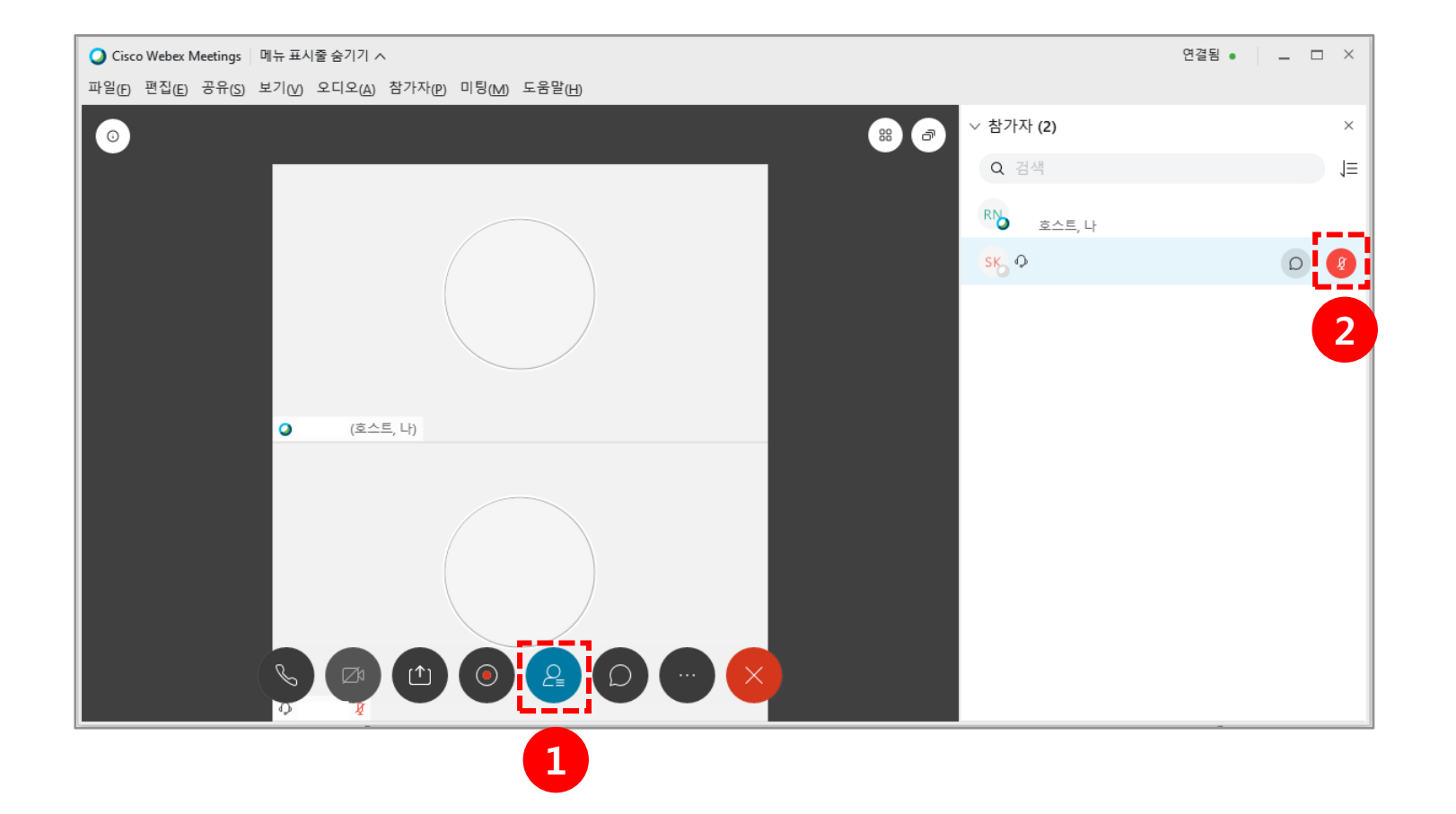

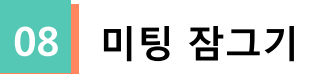

**[미팅 잠그기]** : 미팅 잠그기를 설정한 이후부터 미팅룸 입장을 허용하지 않는 기능입니다.

(1) [추가옵션] 아이콘을 클릭합니다.

(2) **[미팅 잠그기]**를 클릭합니다.

(3) [허용]을 클릭하면 참가자가 강의실에 입장할 수 있습니다.

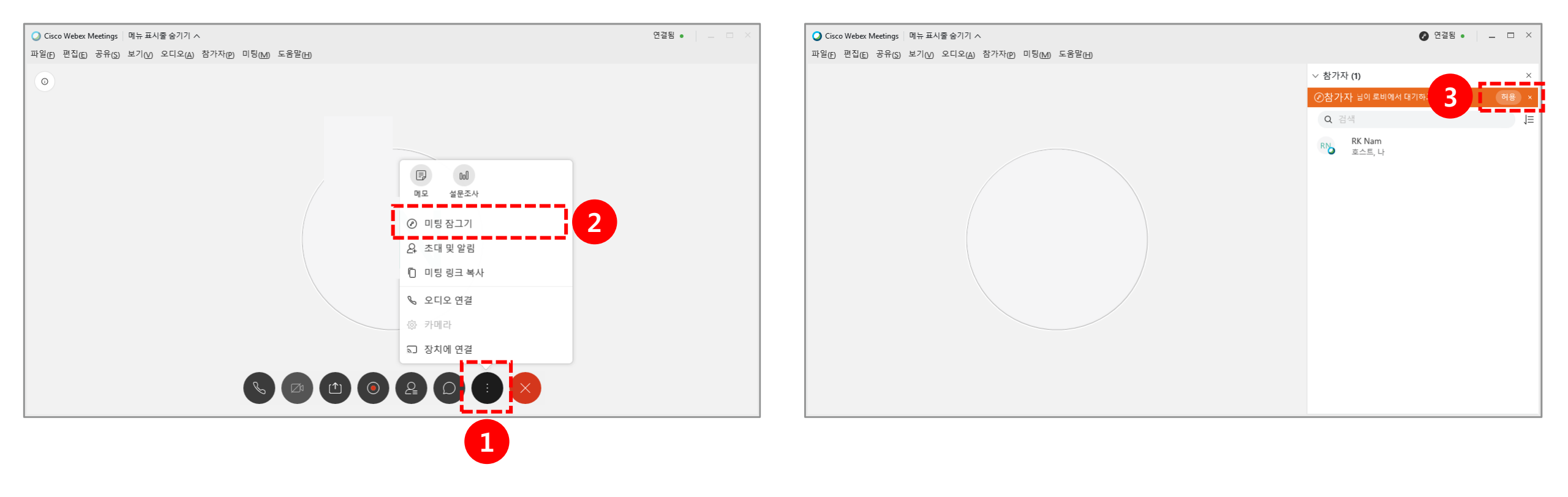

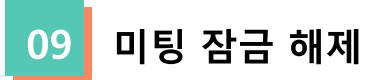

# [미팅 잠금 해제]: 미팅 잠그기를 해제하는 기능입니다. (1) [추가옵션] 아이콘을 클릭합니다. (2) [미팅 잠금 해제]를 클릭합니다.

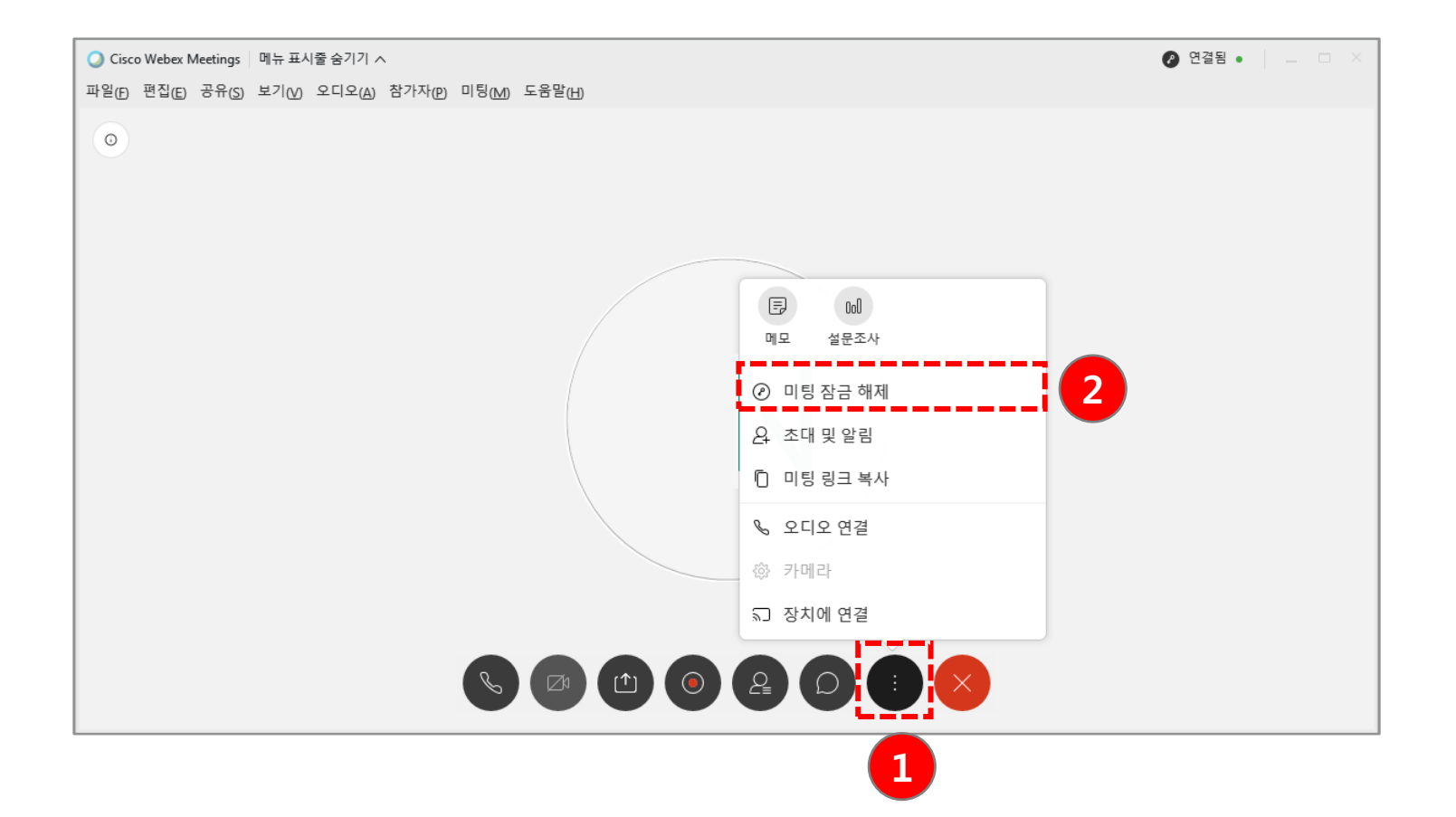

## 4. 화상강의 기능 안내

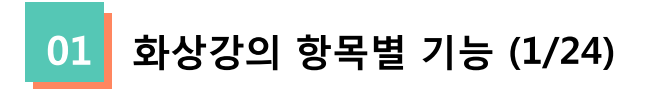

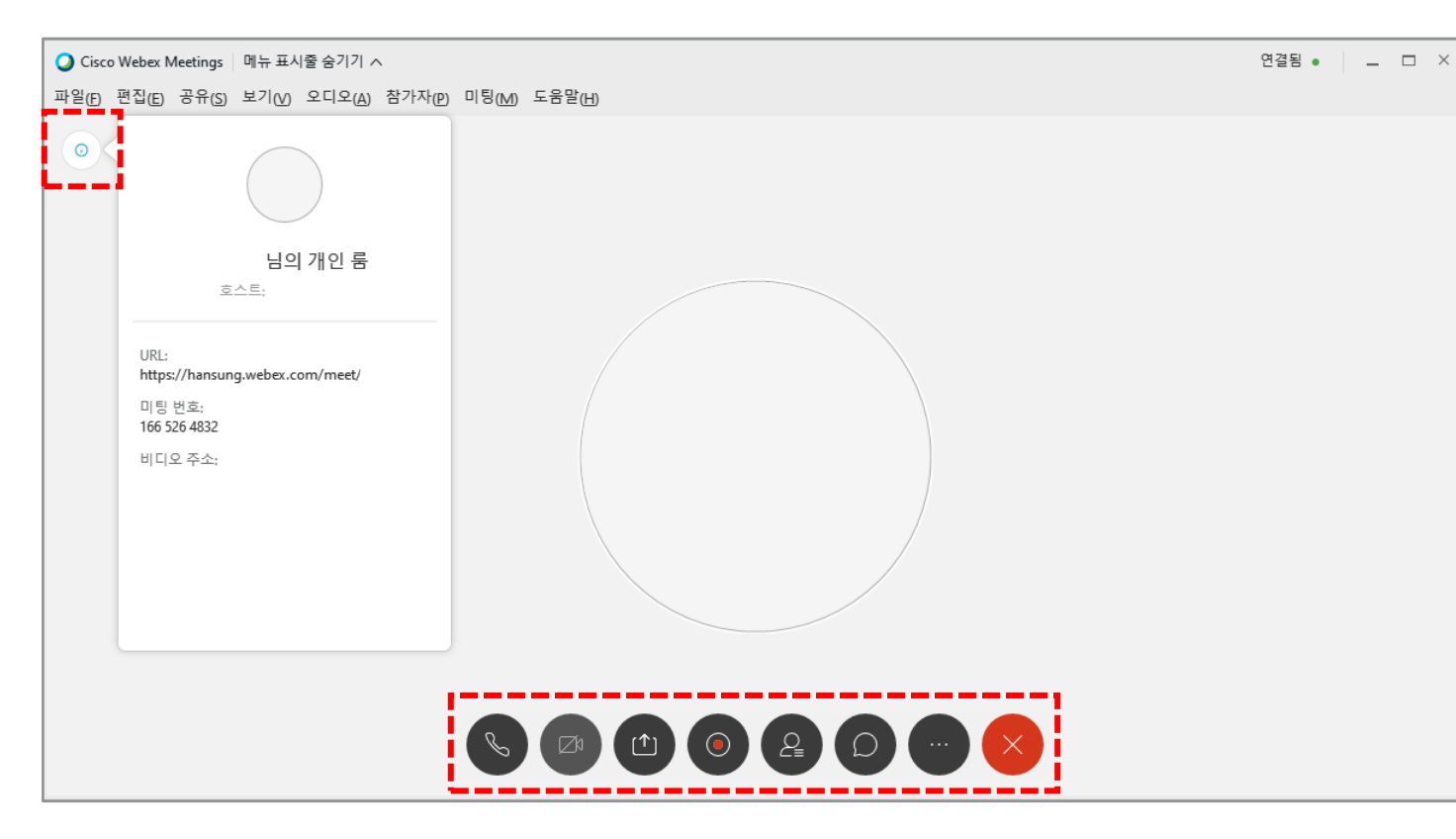

| 도구        | 설명                                    |  |
|-----------|---------------------------------------|--|
| 0         | 생성된 강의실 정보<br>(미팅 번호 / 개인 룸 링크)       |  |
| Ø Ø       | 오디오 및 비디오 ON/OFF                      |  |
|           | 콘텐츠 공유<br>(화면 / 문서 / 앱 / 유투브 / 화이트보드) |  |
| ۲         | 녹화기<br>(클라우드에서 녹화 / 내 컴퓨터에 녹화)        |  |
| 2         | 참가자 확인                                |  |
|           | 채팅                                    |  |
| •         | 추가옵션                                  |  |
| $\otimes$ | 미팅종료                                  |  |

화상강의 항목별 기능 – 콘텐츠 공유 (2/24) 02

[콘텐츠 공유] : 강의화면에 해당 자료를 띄우는 기능입니다.강의자료로는○○○○○○○○○○○○○○○○○○○○○○○○○○○○○○○○○○○○○○○○○○○○○○○○○○○○○○○○○○○○○○○○○○○○○○<

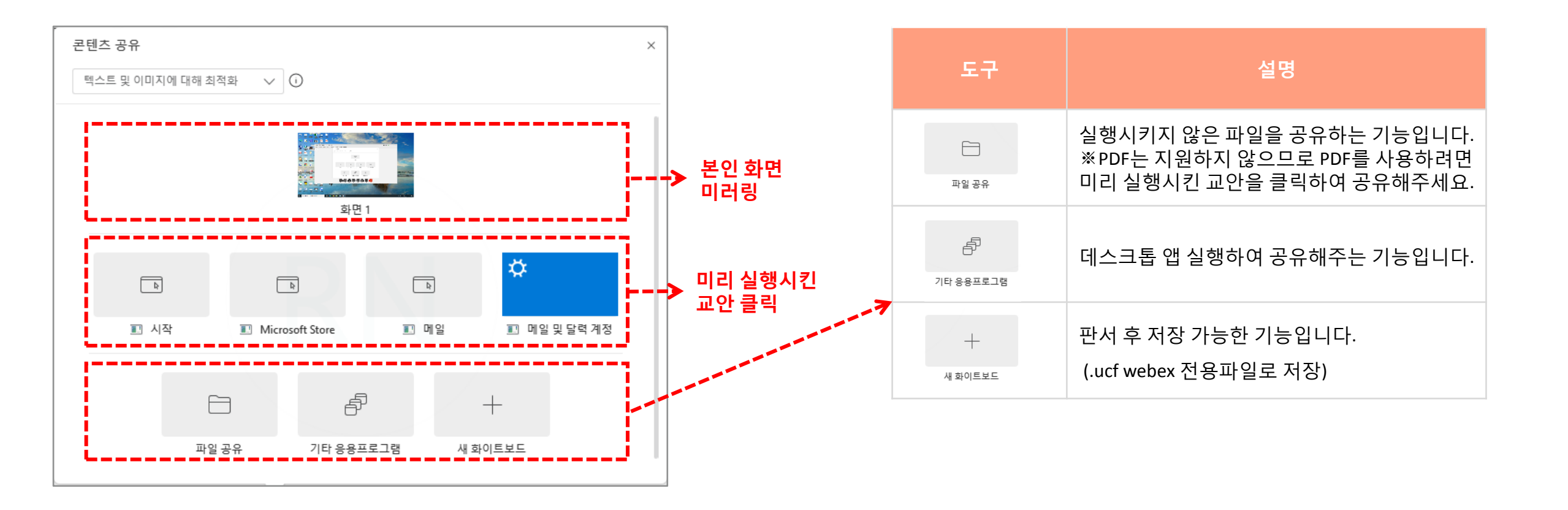

#### 03 화상강의 항목별 기능 - 콘텐츠 공유 (3/24)

유튜브와 같은 동영상 공유 시 옵션을 **'동작 및 비디오에 대해 최적화'**를 선택해주세요. ※ '텍스트 및 이미지에 대해 최적화' 옵션 선택하여 동영상 공유 시 영상이 끊길 수 있습니다.

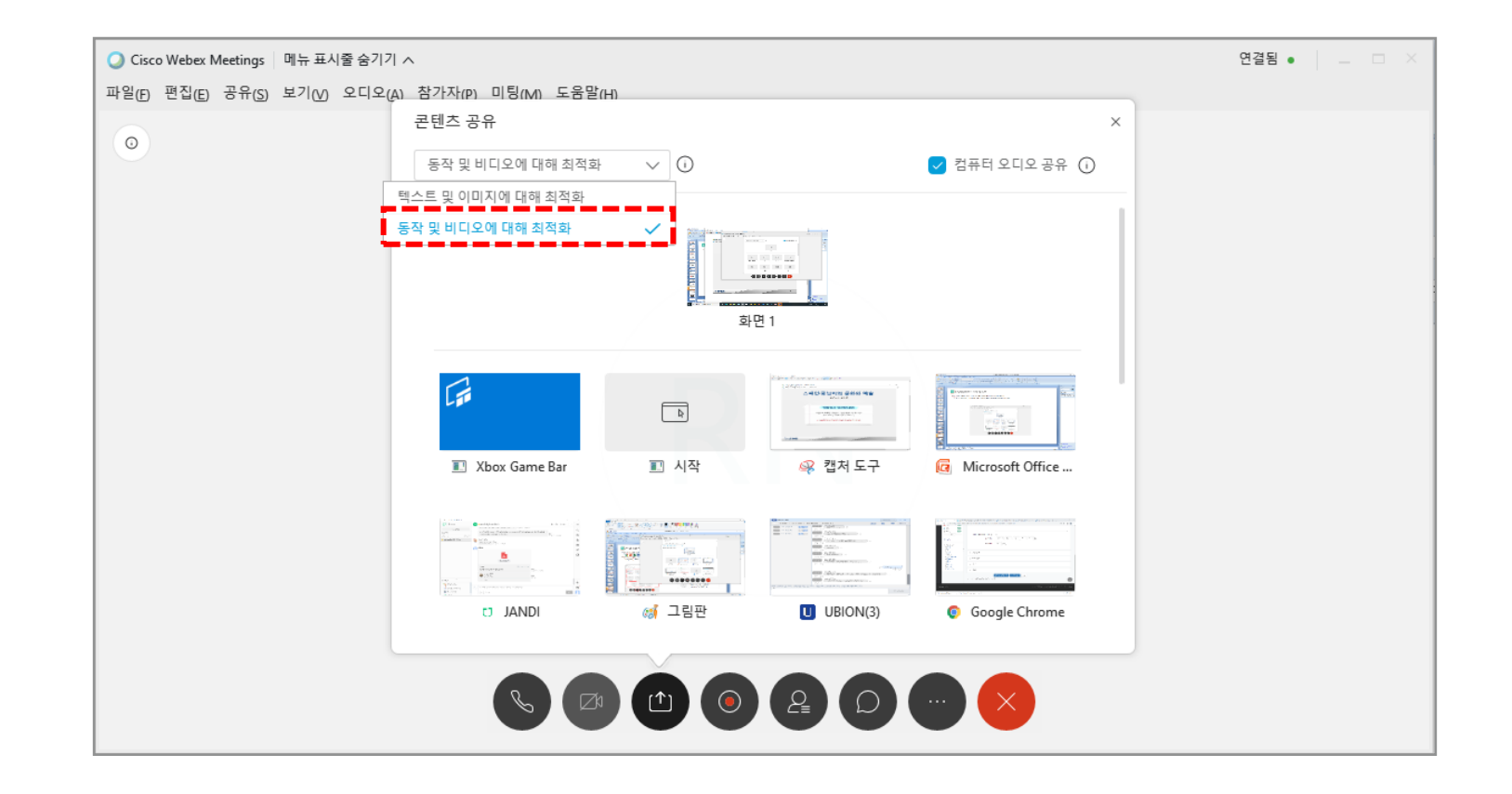

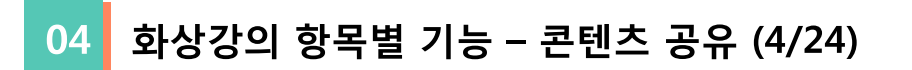

미리 실행시킨 교안을 선택하면 다음과 같은 창이 나타납니다.

| ि इस इस ॥ 10 - 22 % · 20 0 2≝ 0 20 ···<br>मुस्र इस ग्रह द्वार द्वार का इस ग्रह देख फ्रहा | 도구                                    | 설명                                                     |
|------------------------------------------------------------------------------------------|---------------------------------------|--------------------------------------------------------|
|                                                                                          | 🔲 공유 중지                               | 콘텐츠 공유 및 기타 응용프로그<br>램의 공유를 종료합니다.                     |
|                                                                                          | 00<br>일시정지                            | 공유를 일시정지 합니다.                                          |
|                                                                                          | (≜)~<br>ਤਜ                            | 텍스트를 입력할 수 있는 기능입<br>니다.                               |
| 오스트가 공유한 와면                                                                              | 2Q<br>মন্ত                            | 참가자를 발표자로 지정, 키보드<br>및 마우스 제어 전달, 주석 허가의<br>기능을 제공합니다. |
|                                                                                          | ere<br>Potr-                          | 오디오 장치를 검색해서<br>연결합니다.                                 |
|                                                                                          | IPO <mark>/</mark><br>녹화기             | 녹화를 할 수 있는 기능입니다.                                      |
| - 11 11 1674 × 862px 🖬 100% 💬 🕐                                                          | 으들<br>참가자                             | 미팅 참석자를 확인하는<br>기능입니다.                                 |
|                                                                                          | · · · · · · · · · · · · · · · · · · · | 참가자와의 채팅을 할 수 있는<br>기능입니다.                             |
|                                                                                          | <i>₩</i><br>주석                        | 도구를 사용하여 공유 콘텐츠에<br>표시하는 기능입니다.                        |
|                                                                                          | <br>자세히                               | 기타 옵션 및 컨트롤 할 수 있는<br>기능입니다.                           |

#### 05 화상강의 항목별 기능 - 콘텐츠 공유 (5/24)

- 파일 공유 시, 공유 종료 방법입니다.
- (1) 공유를 종료하기 위해선 '파일명 공유 중' 오른쪽 [기타 공유 콘텐츠 표시] 아이콘을 클릭합니다.
- (2) [닫기] 아이콘을 클릭합니다.
- (3) 공유본를 저장하고 종료하려면 [예]를, 저장하지 않으려면 [아니요]를, 실행을 취소하려면 [취소]를 클릭합니다.

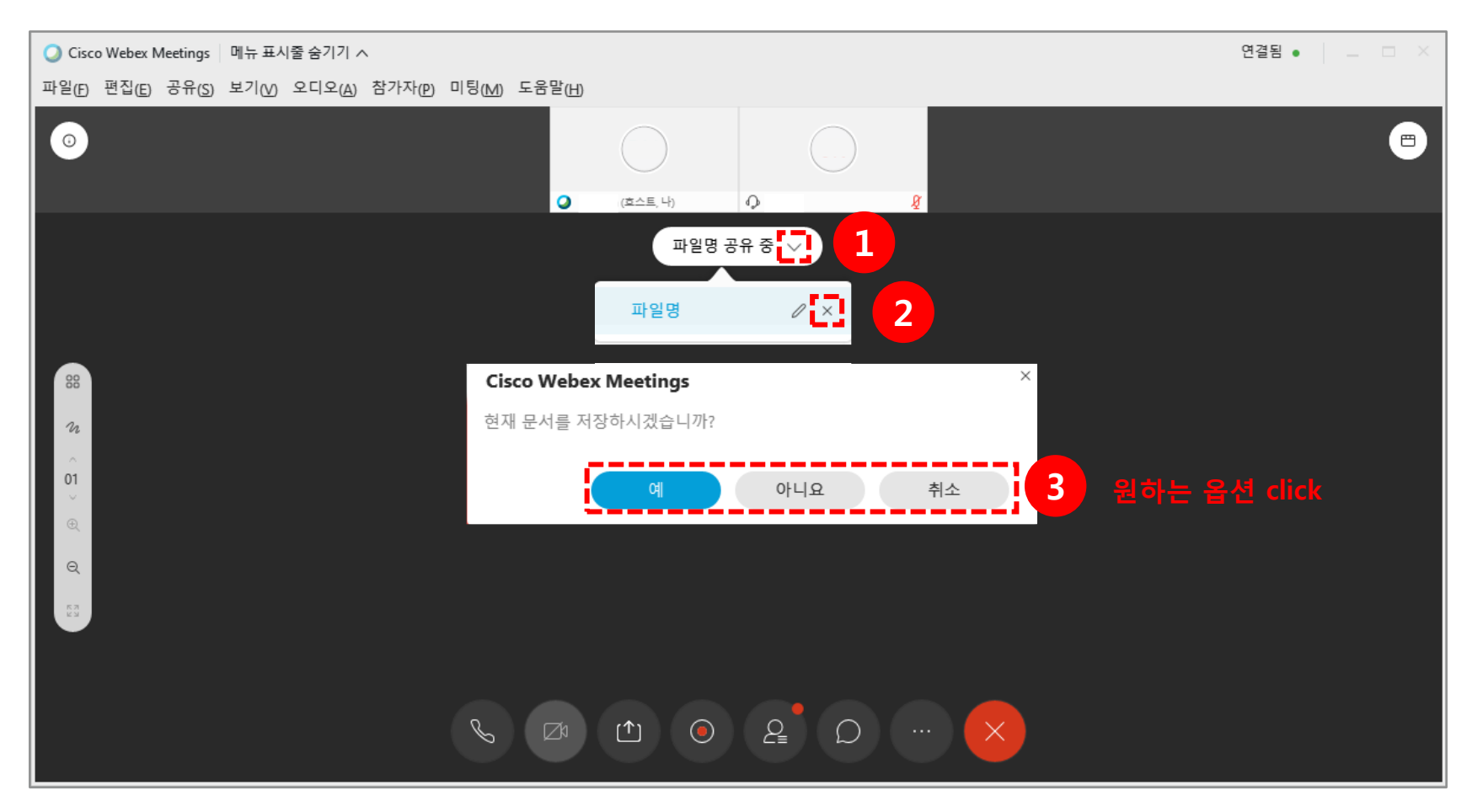

화상강의 항목별 기능 – 콘텐츠 공유 (6/24) 06

미리 실행시킨 교안을 공유했을 때, 공유 종료 방법입니다. 공유를 종료하기 위해선 **[공유중지]**버튼을 클릭합니다.

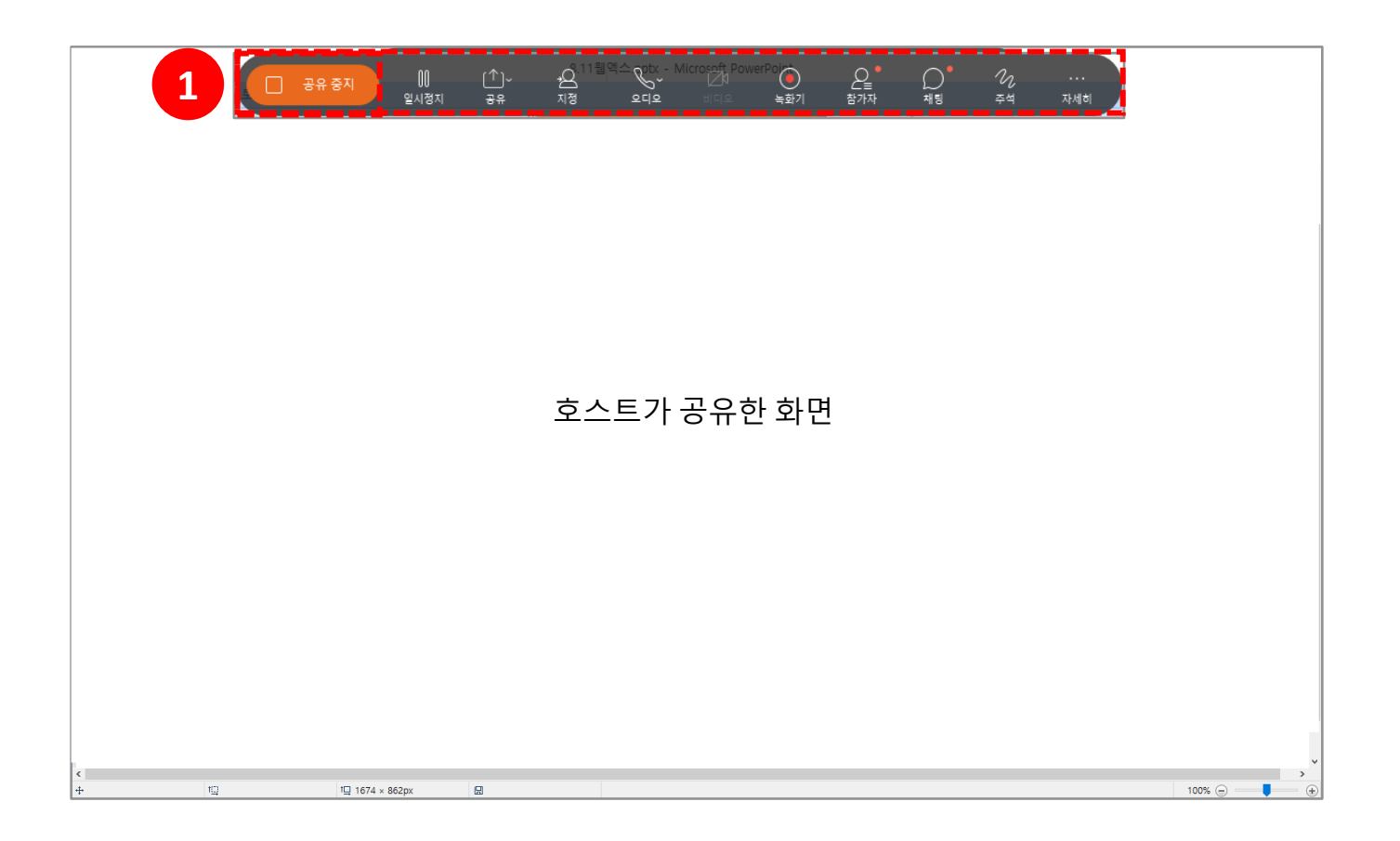

#### 07 화상강의 항목별 기능 - 화이트 보드 (7/24)

[화이트 보드]: 컴퓨터 화면 필기를 제공하는 기능입니다.
(1) 화이트 보드를 사용하려면 [콘텐츠 공유 아이콘]을 클릭합니다.
(2) [새 화이트 보드]를 클릭합니다.

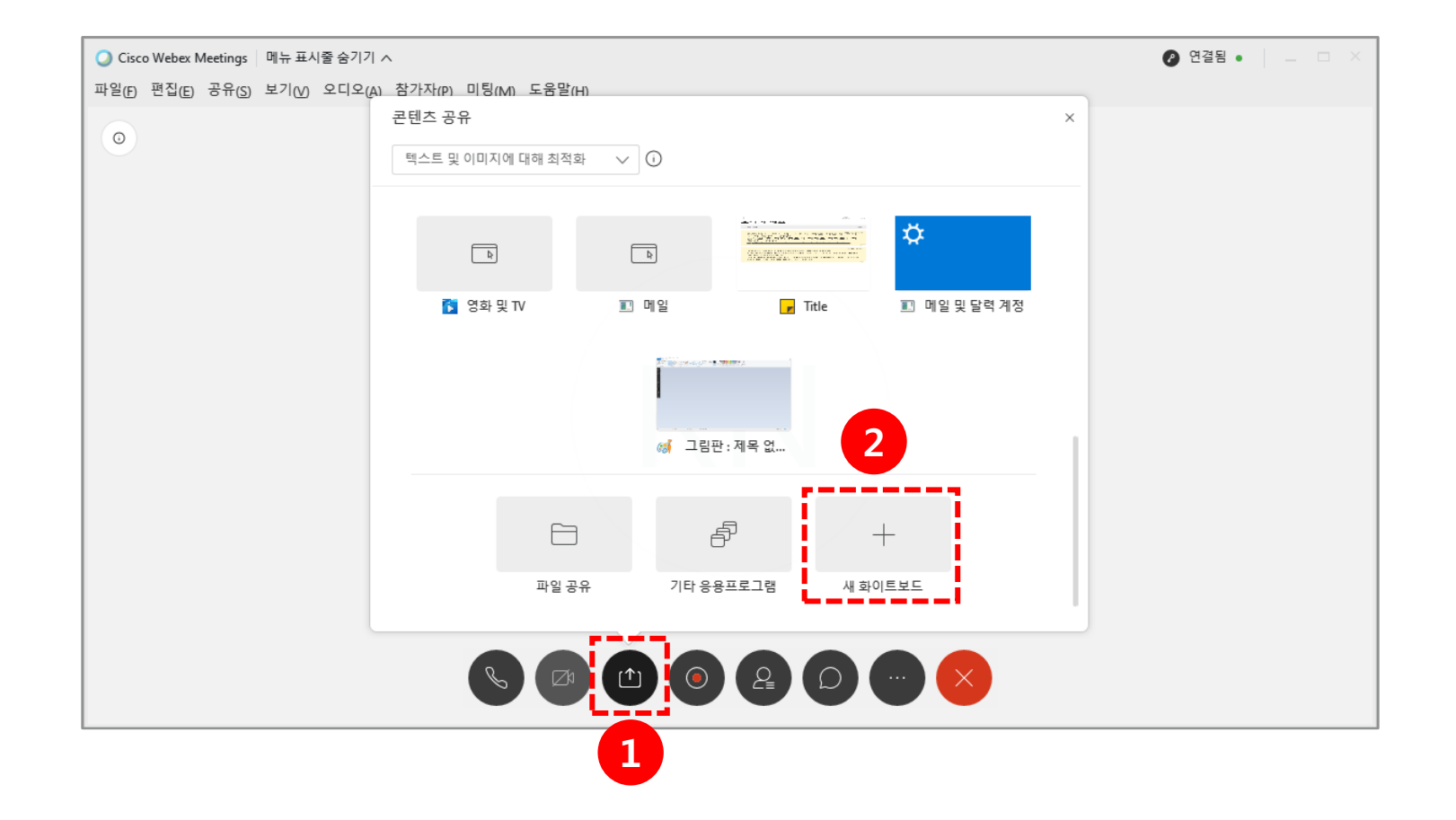

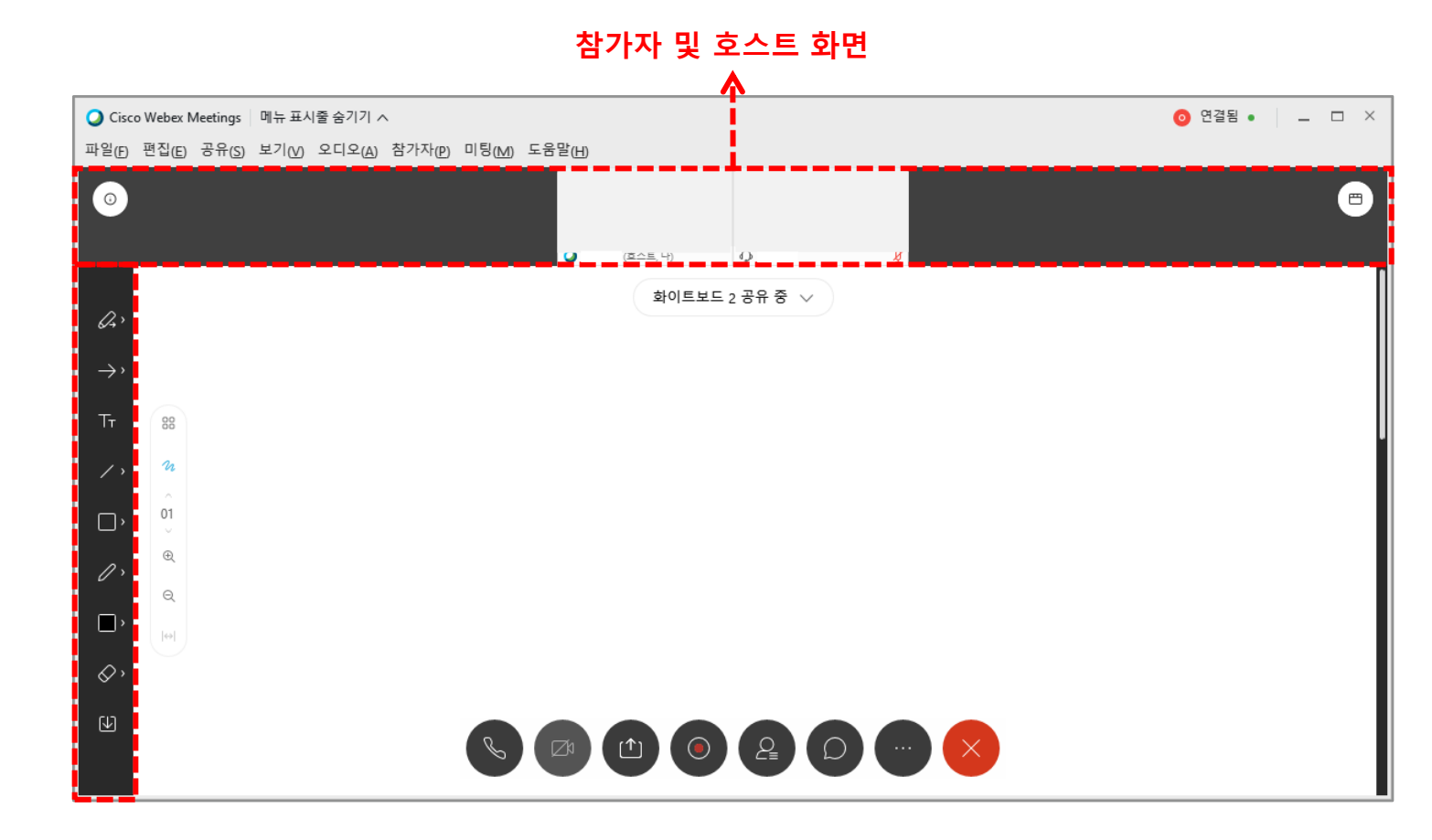

| 도구              | 설명                                |
|-----------------|-----------------------------------|
| Q               | 주석을 허용하는 기능입니다.                   |
| $\rightarrow$ , | 화살표 포인터를 제공하는<br>기능입니다.           |
| Ττ              | 텍스트를 입력할 수 있는<br>기능입니다.           |
| / >             | 선,단일화살촉,이중화살촉을<br>제공하는 기능입니다.     |
| <b></b> ,       | 사각형, 원, 체크표시,X 표시를<br>제공하는 기능입니다. |
| 0 >             | 판서를 할 수 있는 펜, 연필을<br>제공하는 기능입니다.  |
| · · ·           | 색깔을 설정할 수 있는<br>기능입니다.            |
| ♦ •             | 클릭한 부분을 지워주는<br>기능입니다.            |
| ₩.              | 화이트보드를 내 컴퓨터에<br>저장하는 기능입니다.      |

#### 09 화상강의 항목별 기능 - 화이트 보드 (9/24)

- (1) 화이트 보드 공유를 종료하기 위해선 '화이트보드 공유 중' 오른쪽 [기타 공유 콘텐츠 표시] 아이콘을 클릭합니다.
- (2) **[닫기]** 아이콘을 클릭합니다.
- (3) 화이트 보드를 저장하고 종료하려면 [예]를, 저장하지 않으려면 [아니요]를, 실행을 취소하려면 [취소]를 클릭합니다.

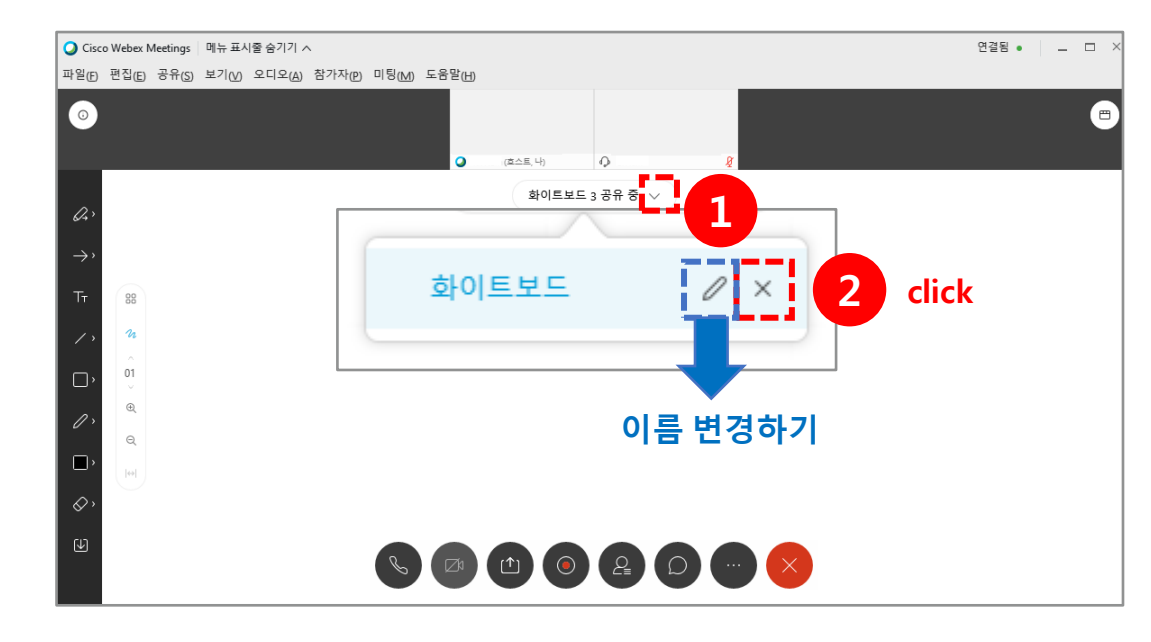

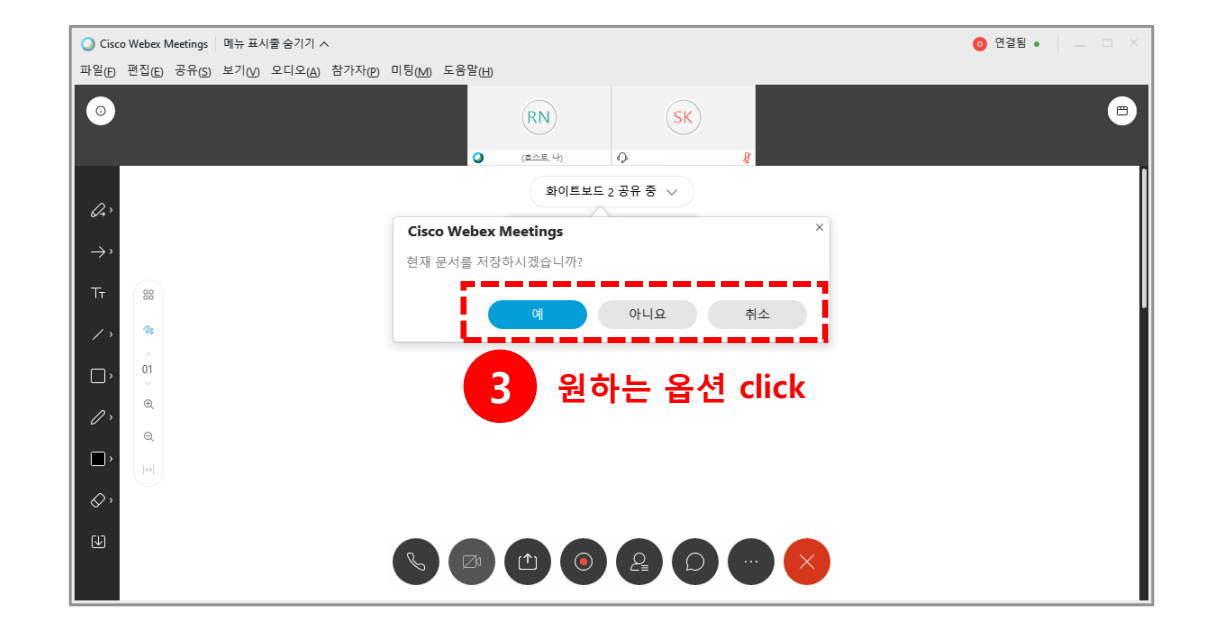

#### 10 화상강의 항목별 기능 - 녹화기 (10/24)

[녹화기] : 미팅중인 화면을 웹엑스 클라우드 혹은 내컴퓨터에 저장하는 기능입니다.

(1) 미팅 창 하단의 [녹화] 아이콘을 클릭합니다.

(2) **[더보기]** 버튼을 클릭합니다.

- [클라우드에서 녹화] : 수업 종료 후 mp4 형태로 클라우드에 저장합니다.
- [내 컴퓨터에 녹화] : 내 컴퓨터에 mp4 형태로 저장합니다

(3) **[녹화]** 버튼을 클릭합니다.

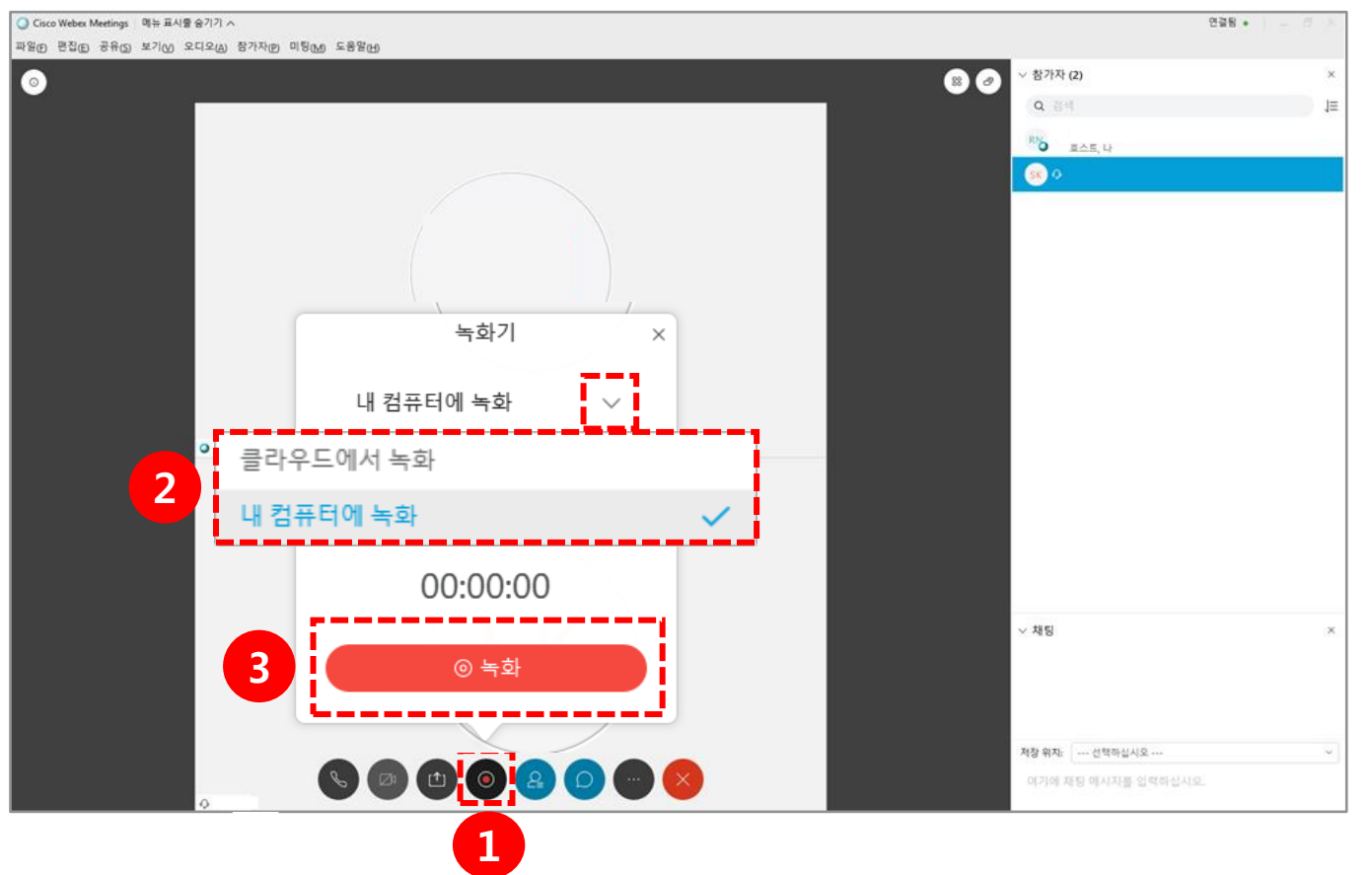

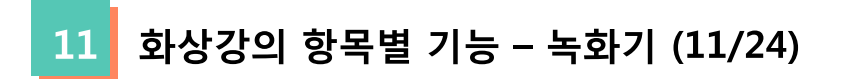

콘텐츠 공유를 하며 녹화되는 화면은 다음과 같습니다.

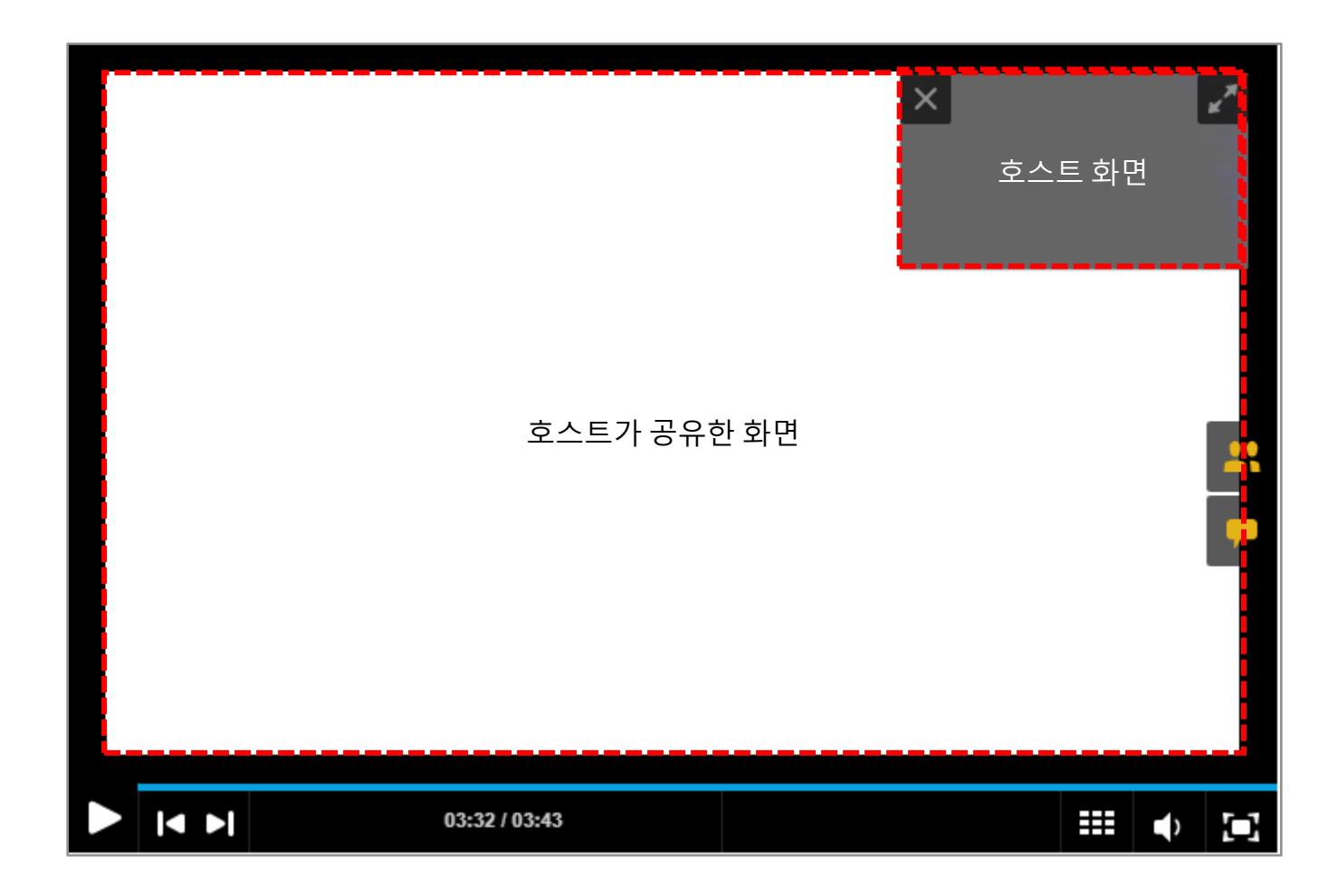

화상강의 항목별 기능 - 녹화기 (12/24) 12

\* 미리 실행시켜 둔 파일이 아닌, 파일 공유를 통해 공유할 경우 다음 화면과 같이 녹화되므로 미리 실행시킨 파일을 공유하는 것을 권장 드립니다.

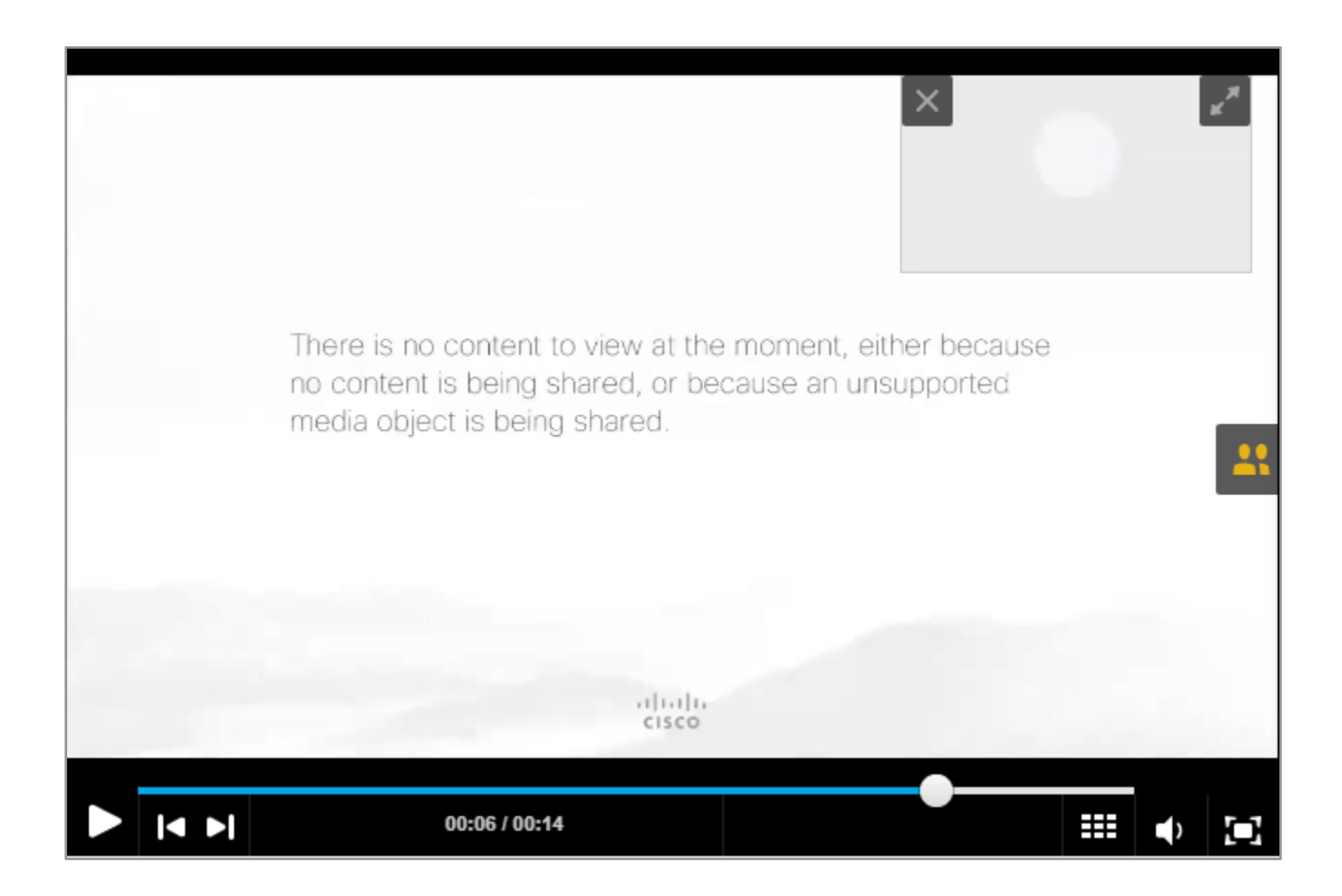

#### 13 화상강의 항목별 기능 - 녹화기 (13/24)

- (1) 녹화 중지를 하기 위해서는 먼저 [녹화]버튼을 클릭합니다.
- (2) 녹화기 창 안에 있는 [중지] 버튼을 클릭합니다.
- (3) [녹화 중지]를 클릭합니다

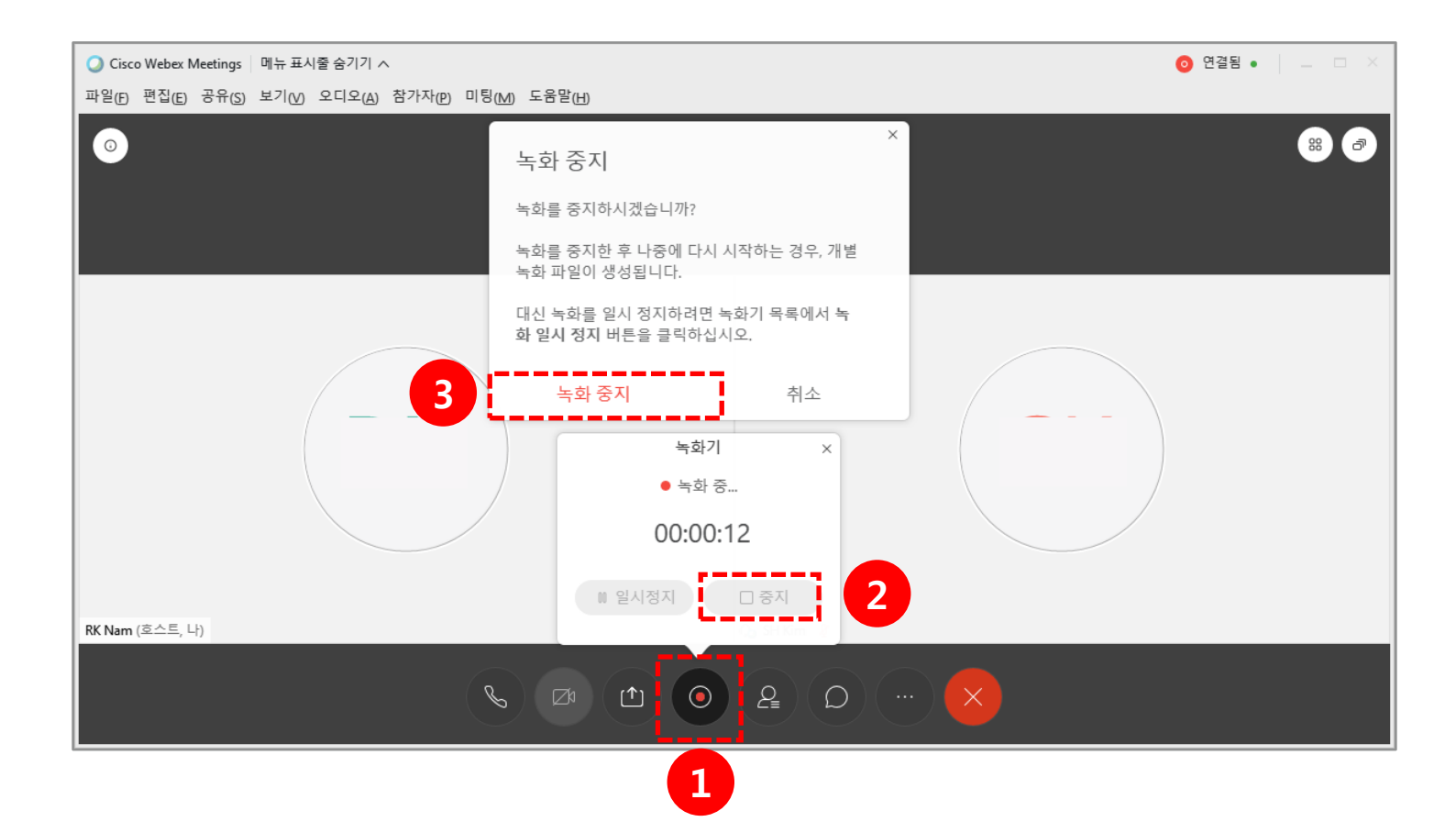

화상강의 항목별 기능 – 녹화기 (14/24)

(1) 클라우드에 저장된 녹화본을 확인하기 위해선 webex.com에 접속 후 로그인합니다.

(2) 로그인 후 [녹화] 메뉴를 클릭합니다.

(3) 녹화된 목록을 볼 수 있습니다.

※ 영상 파일이 생성되기까지 시간이 소요됩니다.

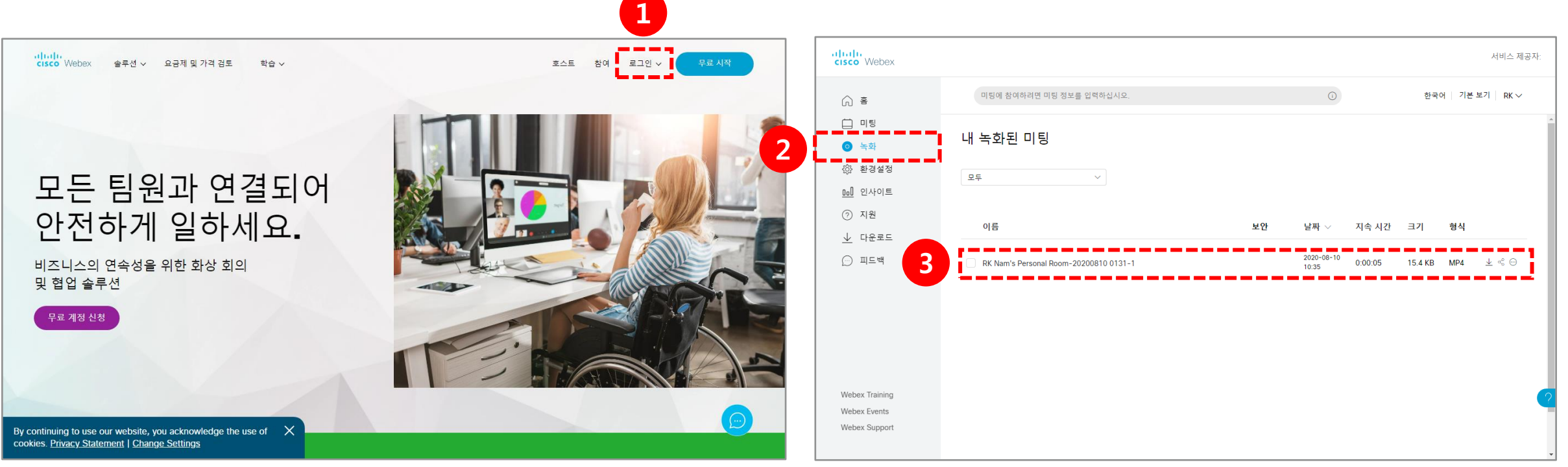

### 15 화상강의 항목별 기능 - 녹화기 (15/24)

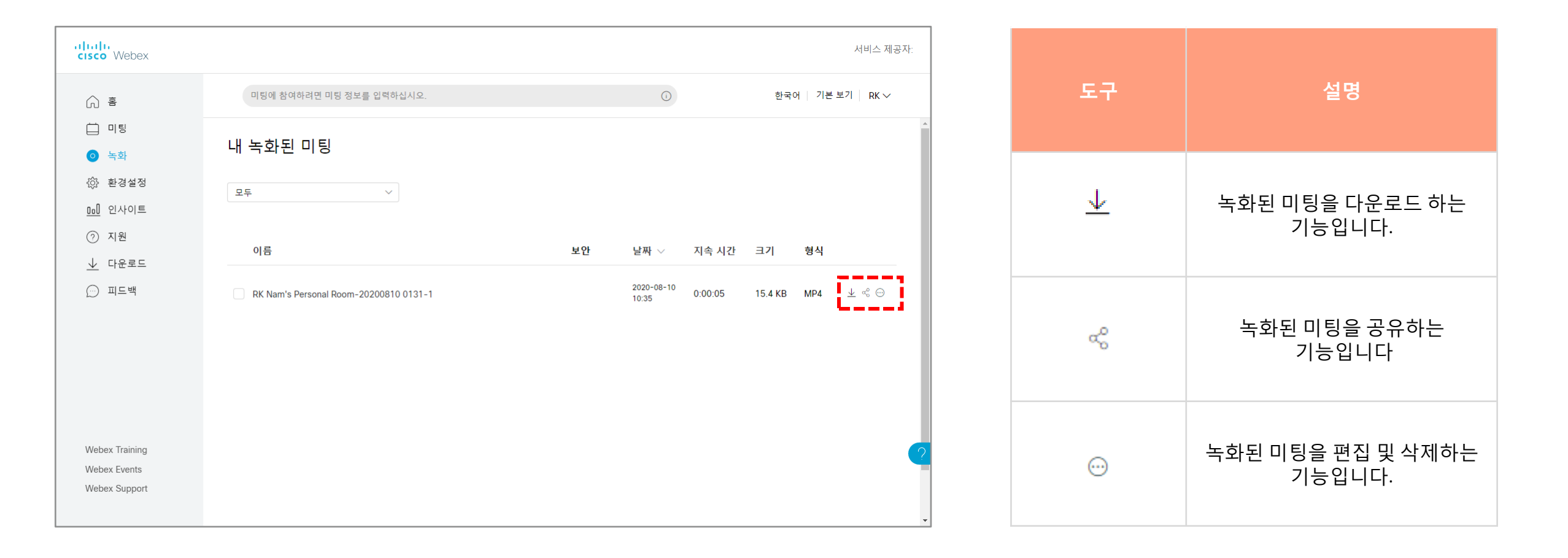

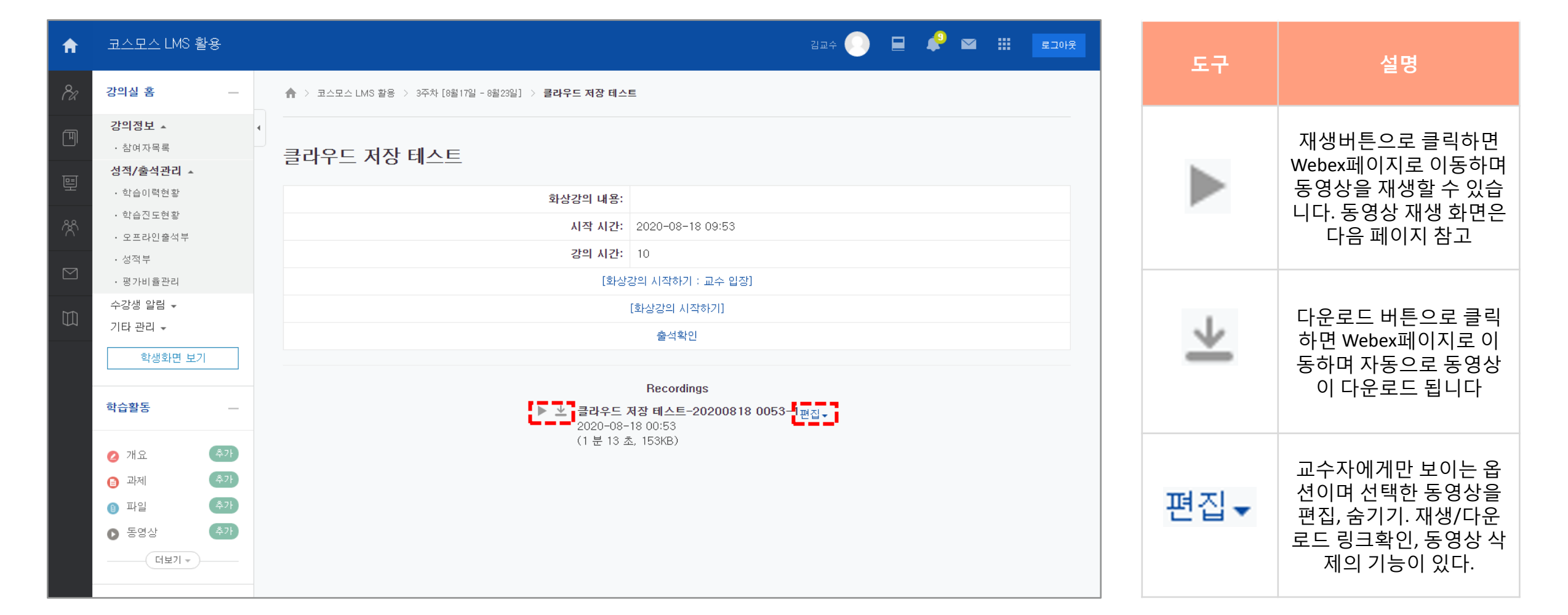

LMS에 각 화상강의 별로 녹화된 동영상을 확인, 재생, 다운로드가 가능합니다. ※ 반드시 LMS를 통해서 들어가야만 LMS에 녹화된 동영상이 표출됩니다.

16 화상강의 항목별 기능 - 녹화기 (16/24)

## 17 화상강의 항목별 기능 - 녹화기 (17/24)

동영상의 재생버튼을 누르면 Webex의 아래와 같은 페이지로 이동되며 동영상 재생이 가능합니다.

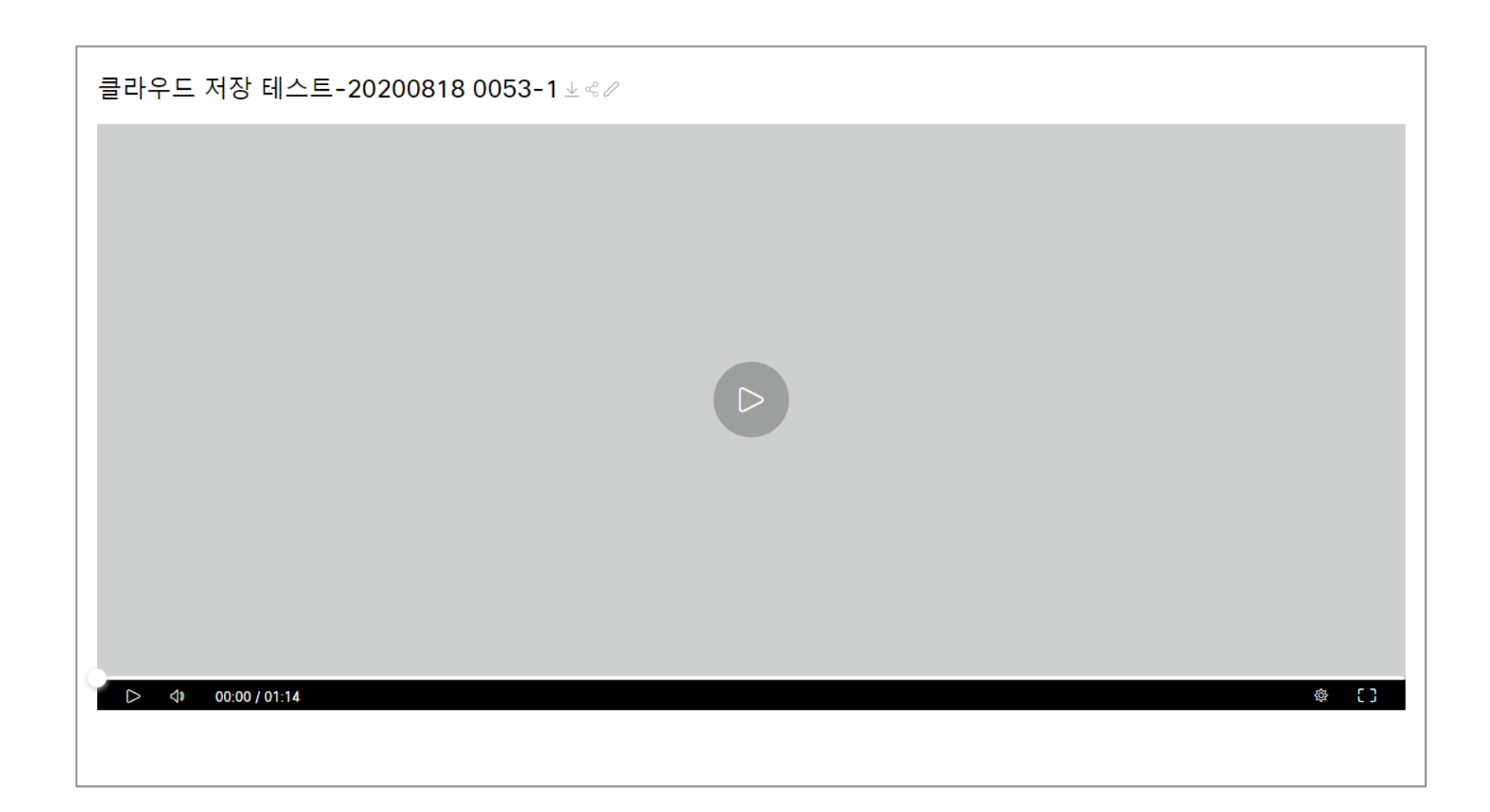

화상강의 항목별 기능 – 참가자 관리 (18/24) 18

[참가자] : 참가자 목록을 확인할 수 있는 기능입니다.

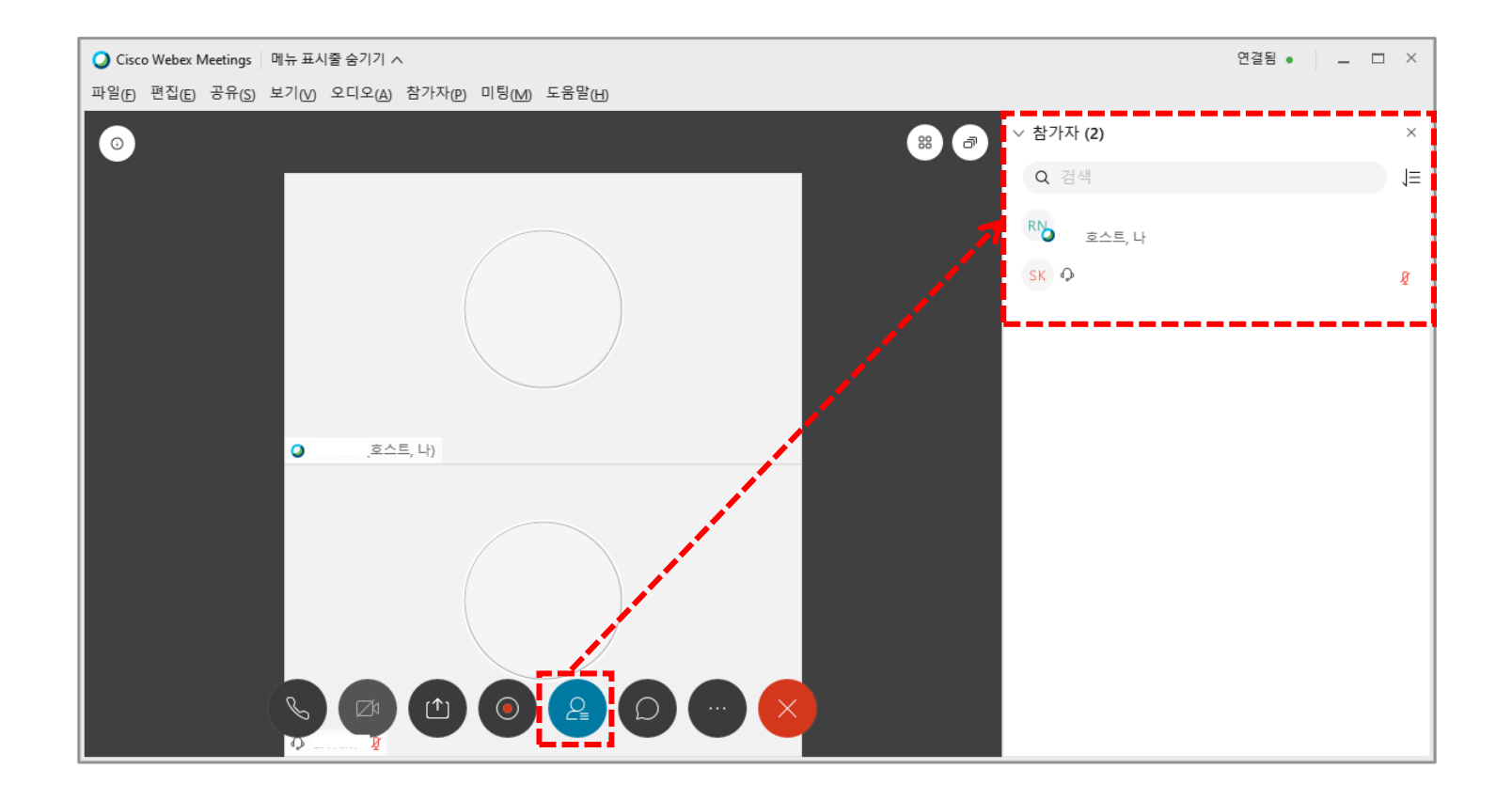

## 19 화상강의 항목별 기능 - 채팅 (19/24)

**[채팅]** : 모든 참가자, 특정 참가자와 대화를 할 수 있는 기능입니다.

(1) **[채팅]** 아이콘을 클릭합니다.

(2) 저장 위치를 모두로 설정하면 모두에게 채팅이 보내지고, 특정 참가자 선택 시 해당 참가자에게 채팅이 보내집니다.

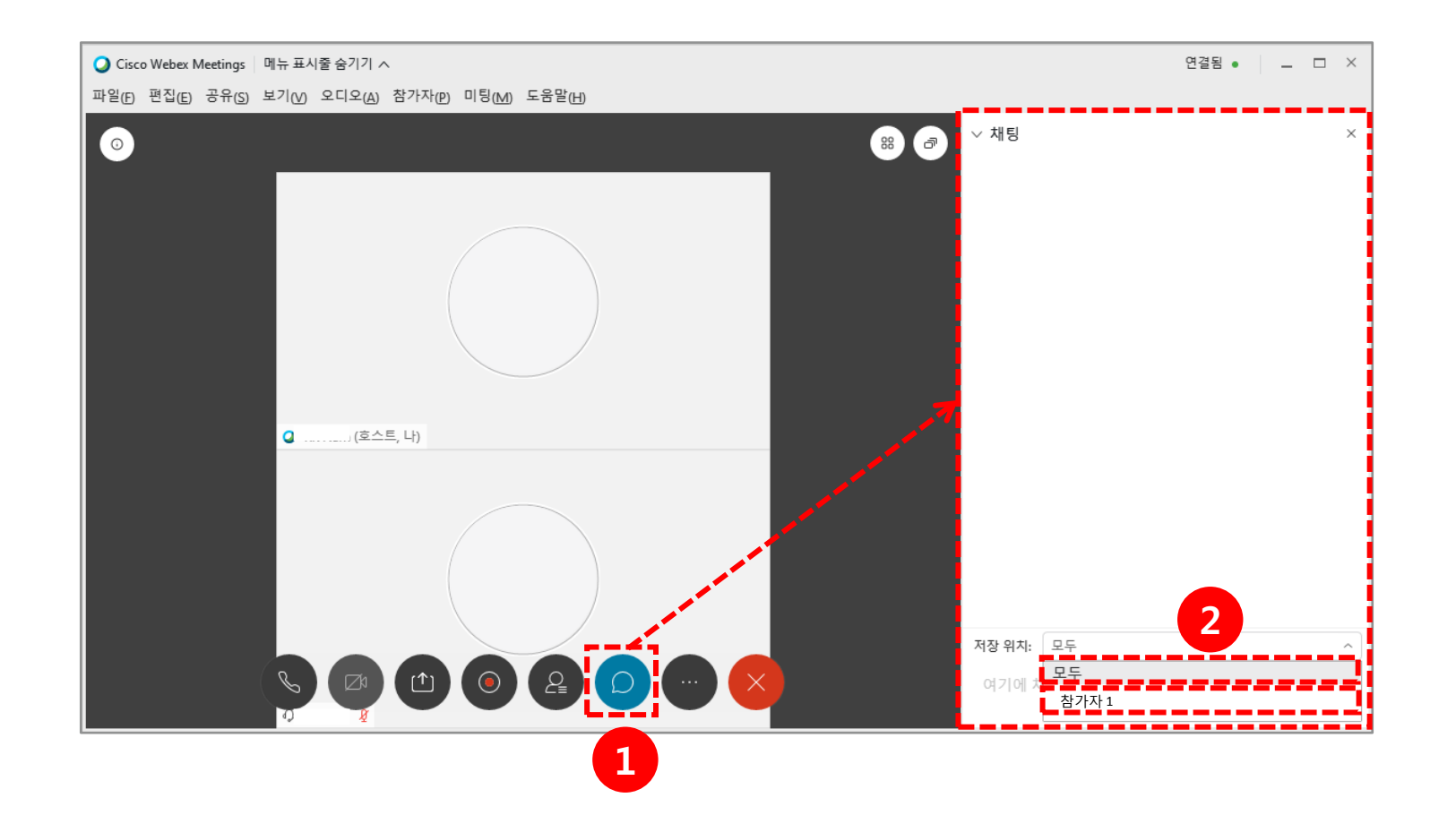

#### 20 화상강의 항목별 기능 - 채팅 (20/24)

(1) 다른 방법으로 특정 참가자에게 채팅을 하려면 먼저 [참가자] 아이콘을 클릭합니다.
(2) 해당 참가자에게 마우스를 가져다 댄 후 [채팅] 아이콘을 클릭합니다.

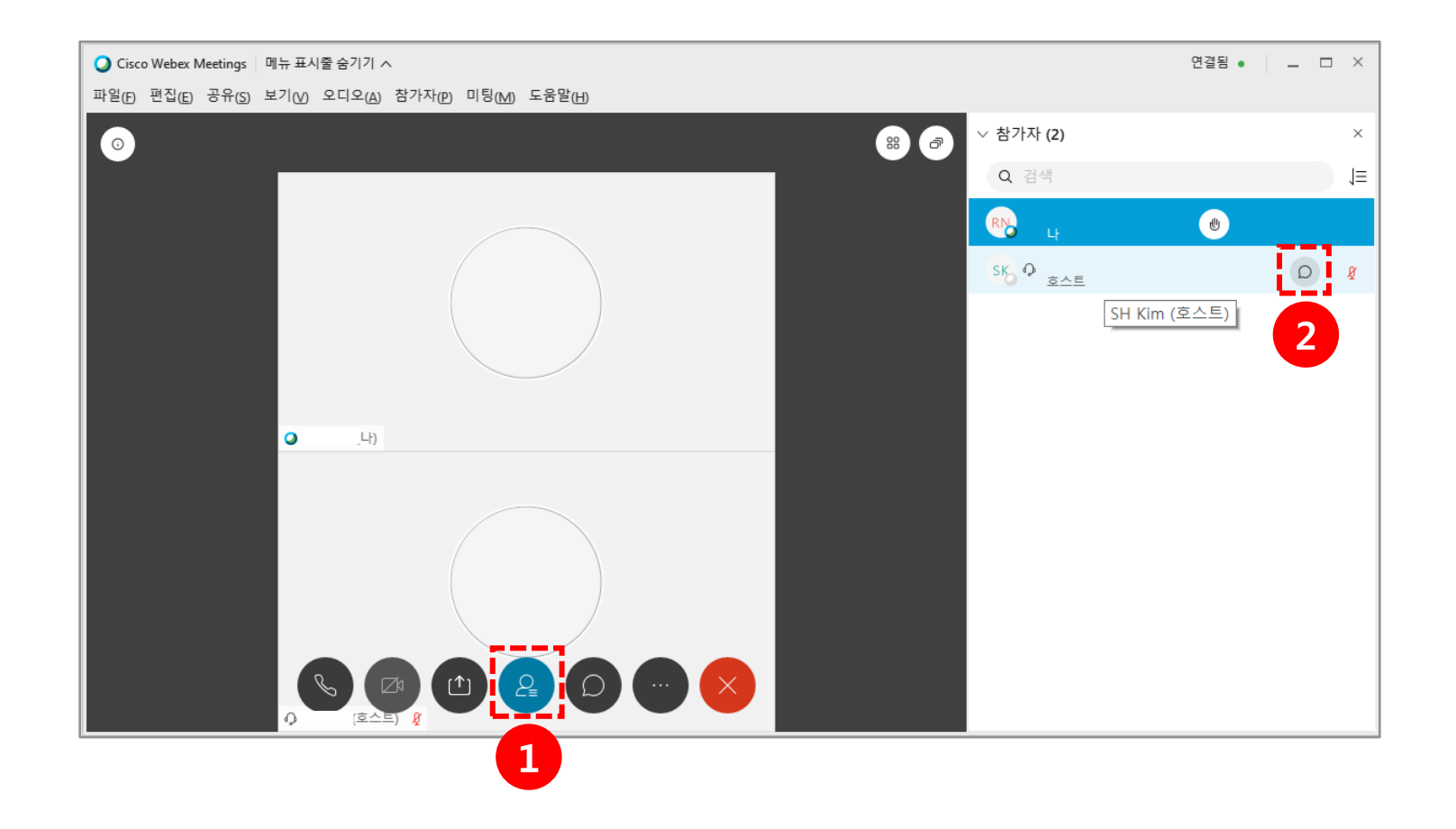

| ② Cisco Webex Meetings 메뉴 표시줄 숨기기                  |                   | Q 연결됨 ● 🛛 🗆 🗆 🛛 |
|----------------------------------------------------|-------------------|-----------------|
| 바일(E) 편집(E) 공유(S) 보기(V) 오디오(A) 참가자(P) 미팅(M) 도움말(H) |                   |                 |
|                                                    |                   | -               |
|                                                    |                   |                 |
|                                                    |                   |                 |
|                                                    |                   |                 |
|                                                    |                   |                 |
|                                                    | 메모 설문조사           |                 |
|                                                    | ⑦ 미팅 잠그기          |                 |
|                                                    | <u> 옥</u> 초대 및 알림 |                 |
|                                                    | 🗋 미팅 링크 복사        |                 |
|                                                    | 🗞 오디오 연결          |                 |
|                                                    |                   |                 |
|                                                    | 지 자치에 연결          |                 |
|                                                    |                   |                 |
| Ø 🖾 🗅                                              |                   |                 |
|                                                    |                   |                 |

| 도구                | 설명                                      |
|-------------------|-----------------------------------------|
| 티고                | 메모를 작성하여 .txt파일<br>로 저장할 수 있는<br>기능입니다. |
| 000<br>설문조사       | 질문을 만들고 공유하기<br>위해 제공하는 기능입니다.          |
| ④ 미팅 잠그기          | 수업에 늦은 학생들의 입<br>장을 제어하는 기능입니다.         |
| <u> 우</u> 초대 및 알림 | 진행 중인 미팅에 사용자<br>를 초대하는 기능입니다.          |
| 🗋 미팅 링크 복사        | 진행 중인 미팅의 링크를<br>알 수 있는 기능입니다.          |
| 🗞 오디오 연결          | 오디오 장치를 변경할 수<br>있습니다.                  |
| ☆ 스피커, 마이크 및 카메라  | 비디오, 오디오 설정을 할<br>수 있는 기능입니다.           |
| ₷ 장치에 연결          | 외부 장치를 검색하여<br>현재 미팅을 연결합니다.            |

다음은 추가옵션에 대한 설명입니다.

### 22 화상강의 항목별 기능 - 추가옵션 (22/24)

[설문조사] : 미팅 중 참석자로부터 응답을 수집할 수 있는 기능입니다.

(1) 설문조사 기능을 사용하려면 [추가옵션] 아이콘을 클릭합니다.

(2) [설문조사] 버튼을 클릭합니다.

※ 웹 에서는 설문조사 기능이 제공되지 않으므로 데스크탑 앱 사용을 권장합니다.

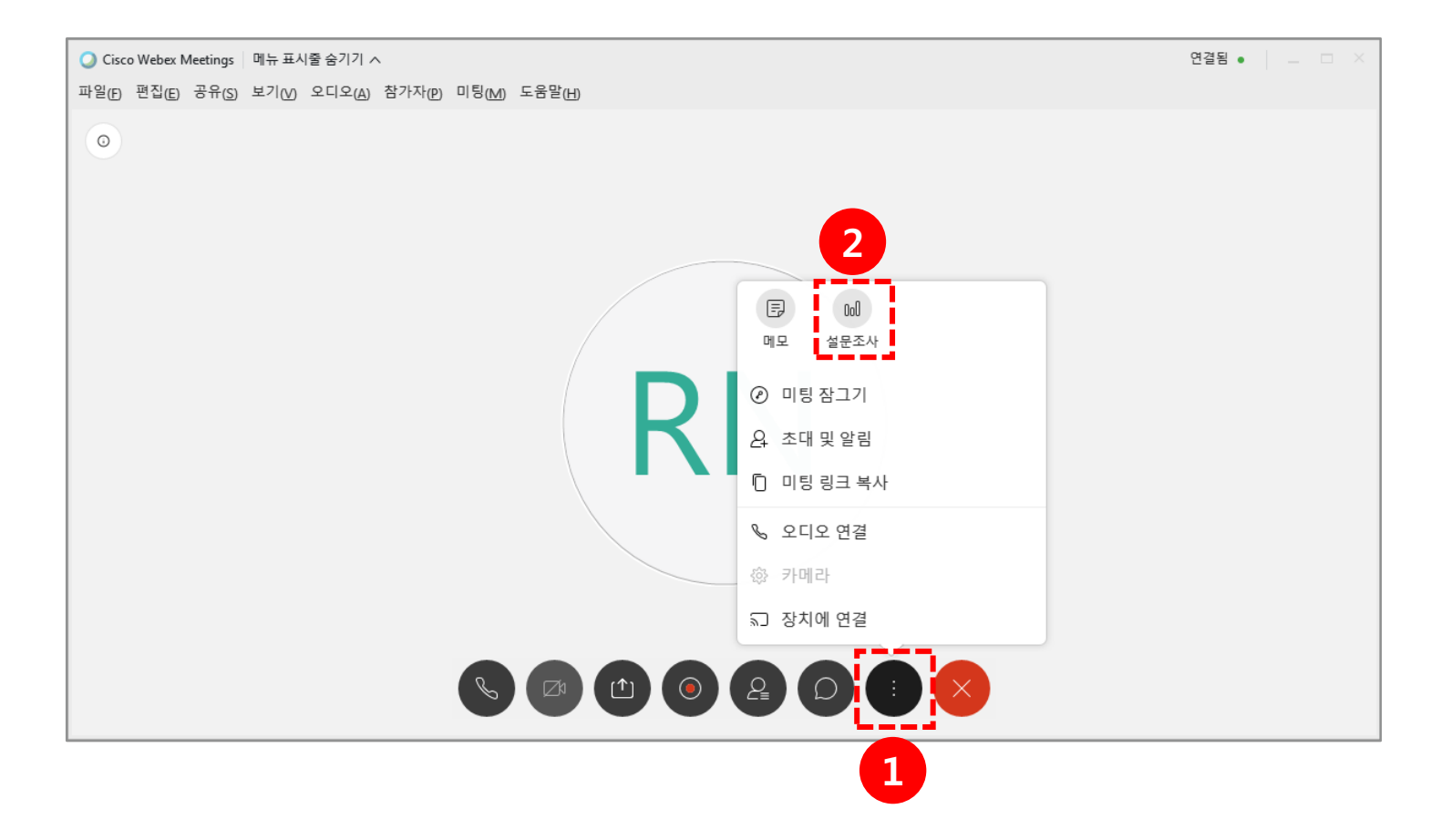

#### 23 화상강의 항목별 기능 - 추가옵션 (23/24)

설문 준비

> 참가자 (1)

∨ 설문조사

설문조사 질문:

질문

응답

유형: 주관식

🦳 개별 응답 녹화

> 채팅

& 연결됨 ● 📃 🗖 🗡 도구 설명 도구 설명  $\times$ 설문의 유형을 저장된 설문을 불 Х 변경합니다.  $\square$ 유형 변경 러옵니다.  $\times$ 응답 현재 작성되어 있 새로 작성한 설문  $[\downarrow]$ 는 설문을 다운로 에 보기를 추가합 추가 드 합니다. 니다 참가자들의 응답 을 기록하여 결과 를 확인 할 수 있 작성한 설문을 편 0 기별 응답 녹화 다. 집 합니다. 체크 -> 기명 체크X -> 무기명 타이머를 설정하 작성한 설문을 삭 여 설문조사가 진 Û 옵션...  $\sim$ 제 합니다. 행되는 시간을 설 새로 작성 유형 변경 정한다. 선택한 설문의 순 준비한 설문조사  $\uparrow \qquad \downarrow$ 추가 서를 위/아래로 설문조사 시작 를 시작합니다. 옮깁니다. 옵션... 설문조사 시작 객관식-단답형 객관식-다답형 설문조사를 종료 유형: 설문조사 종료 주관식으로 3개의 합니다. 유형선택가능 새로운 설문을 작 새로 작성 성합니다.

설문 결과

|                       | & 연결됨 ●               | ×      |
|-----------------------|-----------------------|--------|
| > 참가자 (1)             |                       | ×      |
| > 채팅                  |                       | ×      |
| ✓ 설문조사                |                       | ×      |
|                       |                       |        |
| 설문조사 질문:              |                       |        |
| 질문                    | 결과                    | 막대 그래프 |
| 1. 설문조사1              |                       |        |
| A. 서얼문                | 0/1 (0%)              |        |
| B. 翁                  | 0/1 (0%)              |        |
| C. 설문                 | 1/1 (100              | -      |
| 무응답                   | 0/1 (0%)              |        |
| 2. 설문조사               |                       |        |
|                       |                       |        |
|                       |                       |        |
| 설문조사 상태               |                       |        |
| 시작되지 않음 ···           | 0/1 (0%)              |        |
| 진행 중 ···              | 0/1 (0%)              |        |
| 마침 …                  | 1/1 (100%)            |        |
| 남은 시간: <b>3:50</b> 시간 | 제한: <mark>5:00</mark> |        |
| 새 설문조사 질              | 문 편집 <b>설</b>         | 문조사 종료 |

화상강의 항목별 기능 – 미팅 종료 (24/24) 24

(1) 수업을 마친 후 [종료]아이콘을 클릭합니다.

(2) 미팅 종료 또는 미팅 나가기를 클릭합니다.

[미팅 종료] : 수업이 종료됨과 동시에 참가자들도 자동으로 종료됩니다.

[미팅 나가기]: 새 호스트를 지정 후 본인만 종료되고, 참가자들은 종료되지 않습니다.

\* [미팅 나가기] 선택 시 새 호스트를 참가자에서 선택 후 [미팅 나가기]를 클릭합니다.

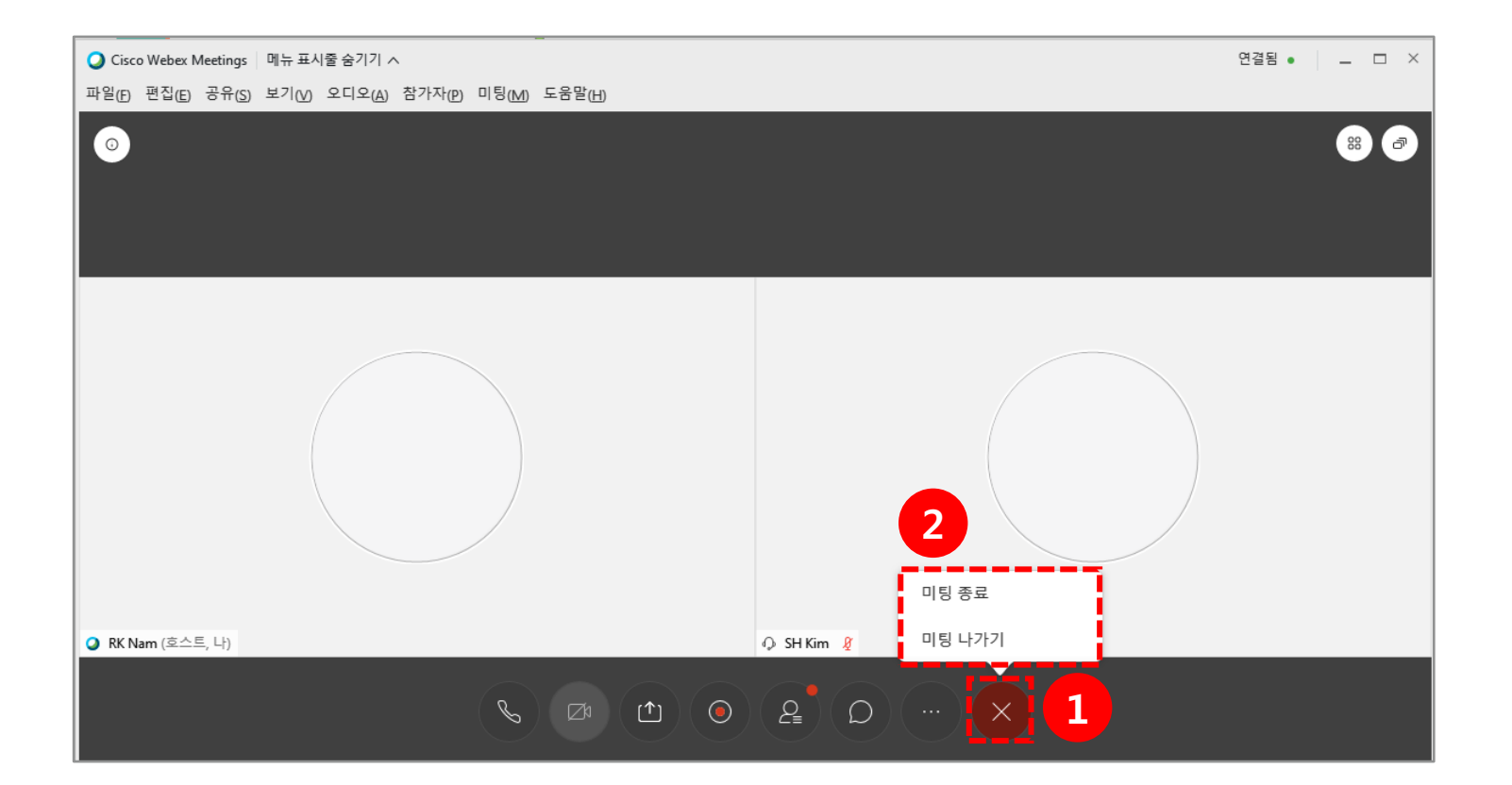

#### 다음은 [파일] 을 클릭했을 때 나오는 옵션에 대한 설명입니다.

| 화면                                                                      | 도구         | 설명                          |
|-------------------------------------------------------------------------|------------|-----------------------------|
|                                                                         | 열기 및 공유    | 원하는 파일을 열어 강의실에 공유합니다.      |
|                                                                         | 설문조사 질문 열기 | 미리 저장한 설문조사를 진행합니다.         |
| Q Cisco Webex Meetings 메뉴 표시줄 숨기기 ∧                                     | 채팅 열기      | 채팅기록파일로 저장된 채팅을 불러옵니다.      |
| 파월(E) 편집(E) 공유(S) 보기(V) 오디오(A) 참가자(P) 미팅(M) 도움말(H)<br>열기 및 공유(O) ctrl+O | 닫기         | 현재 공유중인 콘텐츠를 종료합니다.         |
| 설문조사 질문 열기( <u>O</u> )<br>채팅 열기( <u>H</u> )                             | 저장         | 현재 공유중인 콘텐츠를 저장합니다.         |
| 닫기(_) Ctrl+W<br>저장(_) →                                                 | 다른 이름으로 저장 | 현재 공유중인 콘텐츠를 다른 이름으로 저장합니다. |
| 지 (전) · · · · · · · · · · · · · · · · · · ·                             | 모두 저장      | 현재 공유중인 콘텐츠를 모두 저장합니다.      |
| 인쇄(P) → ·                                                               | 전송         | 현재 공유중인 콘텐츠를 미팅참가자에게 전송합니다. |
| 미팅 종료(E)                                                                | 인쇄         | 현재 공유중인 콘텐츠를 인쇄합니다.         |
|                                                                         | 대화 내용발송    | 모든 참가자에게 대화내용을 발송합니다.       |
|                                                                         | 미팅 종료      | 현재 미팅에서 나갑니다                |

#### 26 상단 메뉴 기능 안내 - 파일 (2/10)

- 전송 기능은 참가자들에게 강의자료를 전송하는 기능입니다.
- (1) 먼저, **[파일]** 메뉴를 클릭합니다.
- (2) 하위메뉴인 [전송] 을 클릭합니다.
- (3) [파일공유] 버튼 클릭 후 전송하고자 하는 파일을 선택합니다.
- (4) 파일 전송창을 종료하면 수강생들이 다운로드 받을 수 있는 화면도 사라지기 때문에 수강생들의 다운로드 여부를 확인 후

다운로드가 모두 완료 되면 파일 전송 창을 종료합니다.

| Q Cisco Webex Meetings 미뉴 표시할 승기기 ∧                             | 연결용 • 📃 🗆 × | ◯ Cisco Webex Meetings 메뉴 표시                      | 시출 숨기기 ㅅ                                       | 연결됨 ● 📃 □ × |
|-----------------------------------------------------------------|-------------|---------------------------------------------------|------------------------------------------------|-------------|
| 파일(E) 괜집(E) 공유(S) 보기(M) 오디오(A) 참가자(P) 미팅(M) 도움말(H)              |             | 파일() 편집(E) 공유(S) 보기(V) 오디오(A) 참가자(P) 미팅(M) 도움말(H) |                                                |             |
| 열기 및 공유(Q) Ctrl+O<br>설문조사 절문 열기(Q)<br>채팅 열기(th)<br>닫기(C) Ctrl+W |             | ٢                                                 | 파일 전송 ×<br>다운로드 파일 공유                          |             |
| 지정(5) · · · · · · · · · · · · · · · · · · ·                     |             |                                                   | 파일이름 위치 크기 상태                                  |             |
| 型参 <u>の</u><br>型<br>型<br>型<br>型<br>型<br>型<br>型                  |             |                                                   | + ubion_test.txt C\Users\coursemo 1143 바이트 공유  |             |
|                                                                 |             |                                                   | 파일을 다운로드하려면 파일을 선택한 후 다운로드를 클릭하거나 마우스를 오른쪽 1 . |             |
|                                                                 |             |                                                   |                                                |             |

#### 다음은 [편집] 을 클릭했을 때 나오는 옵션에 대한 설명입니다.

| 화면                                                                                        | 도구              | 설명                                  |
|-------------------------------------------------------------------------------------------|-----------------|-------------------------------------|
|                                                                                           | 실행취소            | 편집중인 공유 콘텐츠를 작업할 때 사용하는 되돌리기 버튼입니다. |
|                                                                                           | 재실행             | 실행 취소한 작업을 재실행합니다.                  |
| ✔ Cisco Webex Meetings 메뉴 표시줄 숨기기 ^<br>파일(E) 르일(G) 공유(S) 보기(V) 오디오(A) 참가자(P) 미팅(M) 도움말(H) | 페이지 추가          | 편집중인 공유 콘텐츠의 페이지추가 합니다.             |
| ④행 취소(U)         Ctrl+Z           재실행(R)         Ctrl+Y           페이지 추가(D)               | 새 페이지로 붙<br>여넣기 | 복사한 페이지를 새 페이지로 붙여넣기 합니다.           |
| 새 페이지로 붙여넣기(N)<br>주석달기( <u>A</u> ) →<br>지우기( <u>C</u> ) →                                 | 글꼴              | 편집중인 공유 콘텐츠의 글꼴 설정합니다.              |
| 글꼴(F) Ctrl+Alt+F<br>기본 설정(P)                                                              | 기본 설정           | 기본옵션을 선택합니다.                        |
|                                                                                           | 기본설정 –<br>채팅    | 메시지를 수신할 때 소리를 변경합니다.               |
|                                                                                           | 기본설정 –<br>참가자   | 참가자의 이벤트 발생시킬 때 소리를 변경합니다.          |

#### 다음은 [공유] 를 클릭했을 때 나오는 옵션에 대한 설명입니다.

|                                                                                                    | 화면                                                     | 도구           | 설명                                          |
|----------------------------------------------------------------------------------------------------|--------------------------------------------------------|--------------|---------------------------------------------|
| <ul> <li>✔ Cisco Webex Meetings 메뉴 표시줄 숨기기 ∧</li> <li>파일(E) 편집(E) 공유(S 보기(V) 오디오(A) 참가자(P) 미팅(M) 도움말(H)</li> </ul> |                                                        | 콘텐츠 공유       | 공유자가 미리 열어놓은 콘텐츠를 공유한다.                     |
|                                                                                                    |                                                        | 웹 브라우저<br>공유 | 새로운 웹 브라우저가 열리며 해당 브라우저가 참가자에<br>게 공유된다.    |
| 0                                                                                                    | 콘텐츠 공유(_C) Ctrl+Alt+D<br>웹 브라우저 공유(_B)<br>멀티미디어 공유(_L) | 멀티미디어<br>공유  | URL을 입력하면 우측에 멀티미디어 뷰어에서 공유된 페이<br>지가 보입니다. |
|                                                                                                    | 원격 컴퓨터 공유(R)<br>내 미팅 창 공유(M)                           | 원격 컴퓨터<br>공유 | 참가자에게 원격권한을 공유할 수 있습니다.                     |
|                                                                                                    |                                                        | 내 미팅 창<br>공유 | 내 미팅 창을 공유한다.                               |

#### 다음은 [보기] 를 클릭했을 때 나오는 옵션에 대한 설명입니다.

| 화면                                   |                                                                                                    |                              | 도구                | 설명                           |  |  |
|--------------------------------------|----------------------------------------------------------------------------------------------------|------------------------------|-------------------|------------------------------|--|--|
| Q Cisco Webex Meetings □메뉴 표시줄 숨기기 ∧ |                                                                                                    |                              | 전체 화면             | 현재 미팅화면을 전체화면으로 전환합니다.       |  |  |
| 파일(E) 편집(E) 공유(S)                    | 보기( <u>)</u> 오디오( <u>A</u> ) 참가자( <u>P</u> ) 미팅( <u>M</u> ) 도움말( <u>H</u> )<br>전체 화면( <u>F</u> ) Alt+Enter                   |                              | 섬네일               | 공유된 콘텐츠의 섬네일을 좌측에 나오게 합니다.   |  |  |
|                                      | 섬네일([)<br>페이지 왼쪽으로 회전([) Ctrl+<br>페이지 오른쪽으로 회전(R) Ctrl+<br>확대(Z)<br>축소(O)<br>비율 조절(M)<br>뷰어에 맞춤(V)                           | Ctrl+Shift+<<br>Ctrl+Shift+> | 확대 / 축소/<br>비율조절  | 공유된 콘텐츠의 크기를 변경합니다.          |  |  |
|                                      |                                                                                                    | Ctrl++<br>Ctrl+-             | 뷰어 / 폭에 맞춤        | 공유된 콘텐츠의 크기를 뷰어 혹은 폭에 맞춥니다.  |  |  |
|                                      |                                                                                                    | Ctrl+Shift+W<br>Ctrl+Shift+Y | 목록                | 사용자 좌측의 목록을 설정합니다.           |  |  |
|                                      | 폭에 맞춤(W)<br>자동 페이지 이동( <u>A</u> )                                                                                            |                              | 참가자 비디오 표시        | 현재 비디오 참가자를 표시합니다.           |  |  |
|                                      | 모두 동기와(S)     Ctrl+1       목록(P)          자자 비디오 표시 (L)       미팅 제어 표시 또는 숨기기(I)     Ctrl+SI       비디오 외 참가자 숨기기     Ctrl+SI |                              | 미팅 제어 표시 /<br>숨기기 | 하단 메뉴들을 숨기거나 나오게 합니다.        |  |  |
|                                      |                                                                                                    | Ctrl+Shift+Q<br>Ctrl+Shift+H | 비디오 외 참가자<br>숨기기  | 비디오 참가자를 제외하고 나머지 참가자를 숨깁니다. |  |  |

## 30 상단 메뉴 기능 안내 - 오디오 (6/10)

#### 다음은 [오디오] 를 클릭했을 때 나오는 옵션에 대한 설명입니다.

| 화면                                                                                                    | 도구                                    | 설명                                             |  |  |
|----------------------------------------------------------------------------------------------------|---------------------------------------|------------------------------------------------|--|--|
|                                                                                                    | 오디오 연결                                | 오디오에 연결 합니다.                                   |  |  |
| <ul> <li>Q Cisco Webex Meetings 메뉴표시줄 숨기기 ∧</li> <li>파일(F) 편집(E) 공유(S) 보기(V) 오디오(A) 참가자(P) 미팅(M) 도움말(H)</li> </ul> | 스피커,<br>마이크 및<br>카메라                  | 스피커, 마이크, 카메라의 기본적인 설정을 합니다.                   |  |  |
| 오디오 연결(Δ)           카메라(C)           가상 배경 변경(V)                                                                   | 가상 배경<br>변경                           | 카메라의 뒷배경을 가상 배경으로 변경합니다.                       |  |  |
| ✓ Spacebar를 길게 눌러 일시적으로 음소거 해제(U)<br>Music mode<br>전치에 연결(D)                                                       | Spacebar를<br>길게 눌러<br>일시적으로<br>음소거 해제 | 음소거 상태에서 Spacebar를 길게 누르면 일시적으로<br>음소거가 해제됩니다. |  |  |
|                                                                                                    | 장치에 연결                                | 주변 장치를 검색하여 연결합니다.                             |  |  |

## 31 상단 메뉴 기능 안내 - 참가자 (7/10)

#### 다음은 [참가자] 를 클릭했을 때 나오는 옵션에 대한 설명입니다.

| 화면                                                                                          | 도구                 | 설명                                                   |
|---------------------------------------------------------------------------------------------|--------------------|------------------------------------------------------|
| Q Cisco Webex Meetings 메뉴 표시줄 숨기기 ∧                                                         | 나를 음소거 /<br>음소거 해제 | 본인의 음소거 상태를 변경합니다.                                   |
| 파일(E) 편집(E) 공유(S) 보기(V) 오디오(A) (참간자(E) 미팅(M) 도움말(H)<br>···································· | 모두 음소거 /<br>음소거 해제 | 모두의 음소거 상태를 변경합니다.                                   |
| 모두 음소거(A)<br>모두 음소거 해제(N)<br>참여시 자동 음소거(E)                                                  | 참여시 자동 음소거         | 참가자는 미팅 참여시 음소거 상태로 입장합니다.                           |
| 들어올 때와 나갈 때 발신음( <u>T</u> )<br>초대 및 알림( <u>()</u><br>미팅 링크 복사(O)                            | 초대 및 알림            | 이메일을 이용하여 미팅에 초대할 수 있고 초대한 사람에게<br>알림 메일을 보낼 수 있습니다. |
| <ul> <li>✓ 누구든지 공유 가능(S) Ctrl+Alt+S</li> <li>권한 할당(V) Ctrl+K</li> </ul>                     | 미팅 링크 복사           | 현재 미팅의 공유링크를 복사합니다.                                  |
| 역할 변경(C) · · · · · · · · · · · · · · · · · · ·                                              | 누구든지 공유 가능         | 체크 시 참가자 누구든 현재 미팅을 공유할 수 있습니다.                      |
| <u>퇴출(P</u> )                                                                               | 권한 할당              | 참가자들에 대한 권한을 설정합니다.                                  |

#### 32 상단 메뉴 기능 안내 - 참가자 (8/10)

[권한 할당] : 모든 참가자의 대한 권한을 설정하는 기능입니다. (1) 모든 참가자에게 권한을 할당하려면 [참가자] 항목 클릭합니다.

(2) 하위메뉴인 [권한 할당] 을 클릭합니다.

(3) **[참가자]** 탭을 클릭합니다.

(4) 모든 참가자에게 지정할 권한 선택 후 [적용]을 클릭합니다.

(5) [확인]을 클릭합니다.

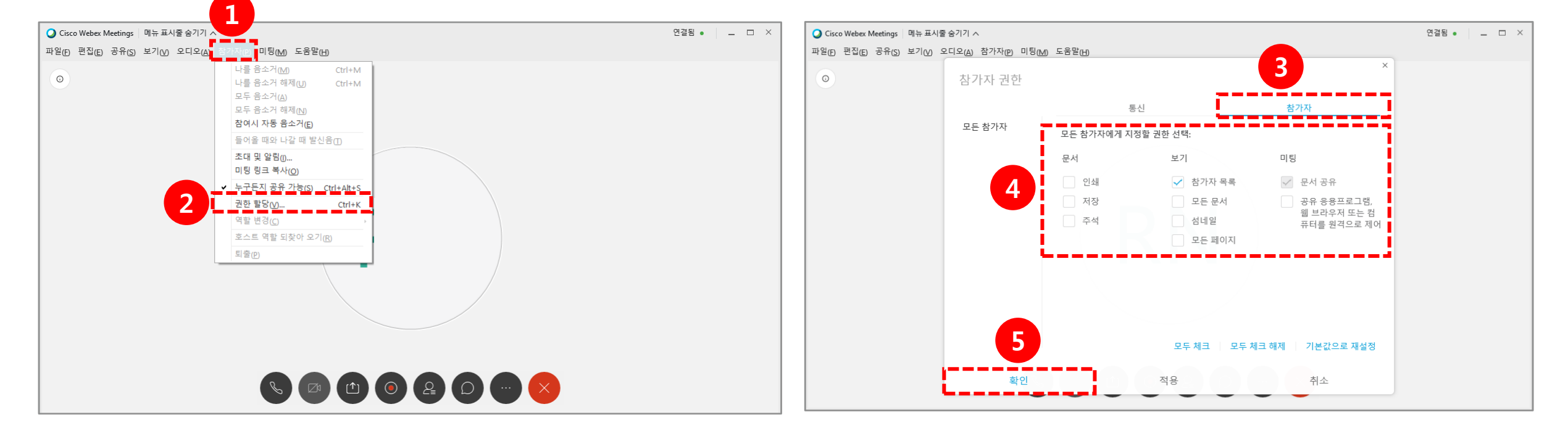

33 상단 메뉴 기능 안내 - 참가자 (9/10)

#### 다음은 [미팅] 을 클릭했을 때 나오는 옵션에 대한 설명입니다.

| 화면                                                                                                  | 도구               | 설명                                           |  |  |
|----------------------------------------------------------------------------------------------------|------------------|----------------------------------------------|--|--|
|                                                                                                    | 정보               | 현재 미팅의 전체적인 정보를 확인합니다.                       |  |  |
| O Cisco Webex Meetings 메뉴 표시줄 숨기기 ∧                                                                 | 녹화 시작<br>(교수자용)  | 미팅 녹화를 시작합니다. 녹화기 설정이 안되어 있다면 설정창<br>이 생깁니다. |  |  |
| · 파일(E) 전입(E) 응ㅠ(S) 도가(V) 도디오(A) 참가자(P) 다양(M) 타포함되(E)<br>③<br>· · · · · · · · · · · · · · · · · · · | 녹화기 설정<br>(교수자용) | 녹화를 내 컴퓨터에 하거나 클라우드에서 녹화합니다.                 |  |  |
| 녹화기 설정(R) →<br>환영 메시지( <u>W</u> )                                                                   | 환영 메시지           | 호스트의 미팅룸 인사말을 볼 수 있습니다.                      |  |  |
| 급전(0)<br>미팅 잠그기( <u>L</u> )                                                                         | 옵션               | 참가자의 비디오 켜기 권한, 채팅, 메모, 파일 전송 등의 설정을<br>합니다. |  |  |
|                                                                                                    | 미팅 잠그기           | 교수자만 사용할 수 있는 옵션입니다.                         |  |  |

## 34 상단 메뉴 기능 안내 - 도움말 (10/10)

다음은 [도움말] 을 클릭했을 때 나오는 옵션에 대한 설명입니다.

| 화면                                                                  |                                                                                                    | 도구                        | 설명                                        |  |
|---------------------------------------------------------------------|----------------------------------------------------------------------------------------------------|---------------------------|-------------------------------------------|--|
| O Cisco Webey Meetings 메뉴 표시중 수기기 ㅅ                                 |                                                                                                    | 도움말 및 추가<br>정보 표시         | 간단한 도움말이 담긴 팝업창이 나타납니다.                   |  |
| 파일(E) 편집(E) 공유(S) 보기(M) 오디오(A) 참가자(P) 미팅(M) 목응일(H)<br>도움말 및 추가 정보 표 | 발(H)<br>도움말 및 추가 정보 표시                                                                                             | 상태 검사기                    | 현재 상태에 대한 요약과 오디오 및 비디오 통계를 확<br>인합니다.    |  |
| Ci:<br>문<br>Ci:                                                     | Cisco Webex Meetings 도움할 (H) F1<br>문제점 보고서 보내기(N)<br>Cisco Webex Meetings 정보(A)<br>상태 검사기(L) 가<br>리치 미디어 재생기 확인(E) | 상태 검사기<br>요약              | 미팅 품질확인 및 테스트를 하고 시스템정보를 확인합<br>니다.       |  |
| 2<br>2                                                              |                                                                                                    | 상태 검사기<br>오디오 및 비디오<br>통계 | 오디오와 비디오의 CPU사용률이나 메모리 사용률 등<br>등을 확인합니다. |  |

(1) 화면에 발표자의 카메라 화면만 나오도록 설정하기 위해서는 상단의 [핀] 아이콘을 클릭합니다.

(단,참가자 1명 이상 시 활성화)

- (2) 고정을 적용할 범위와 참가자를 선택합니다.
  - 나: 지정한 참가자의 화면을 나에게만 고정합니다. 다른 참가자는 고정되지 않습니다.
  - 모두: 참가자 전원에게 현재 참가자의 화면이 고정됩니다.

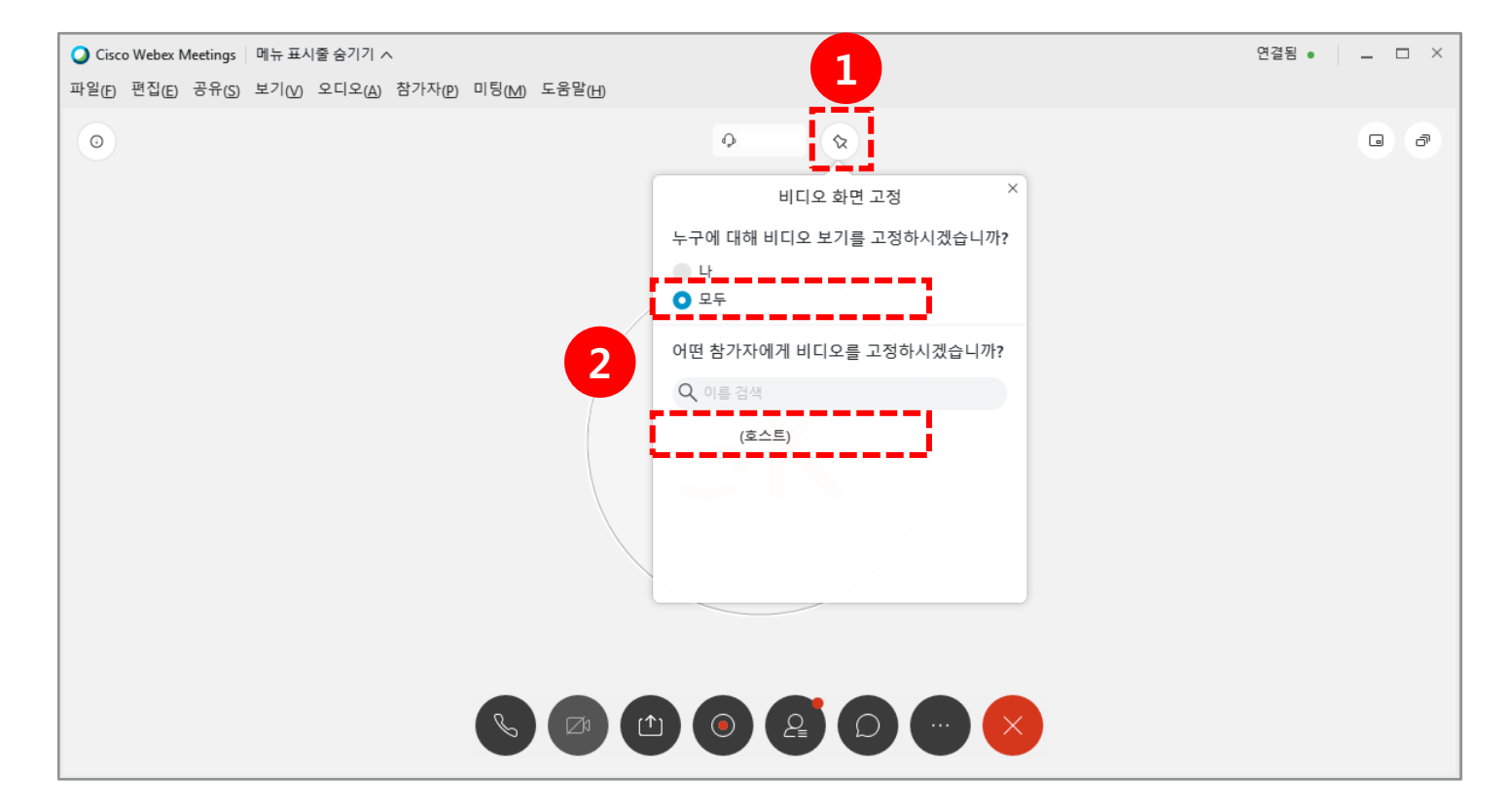

## 5. 화상강의 출석 확인

| ♠ 코스모스 LMS 활용                   | ottig 🔵 📮 🗣 🖬 🗰     | 🟫 Ubion test                                                                 | 김교수 🕕 🖬 🖉 📰 📰 💶 모아웃                                  |
|---------------------------------|---------------------|------------------------------------------------------------------------------|------------------------------------------------------|
| 8a                              |                     | <i>8</i> ☆ 강의실 홈 ─                                                           |                                                      |
| □ 김교수<br>⋈ का ⋈ ाध<br>⋈ का ⋈ ाध | 1ž •                | 성적/출석관리 ▲<br>• 학습이역현황<br>• 학습진도현황<br>및 · · · · · · · · · · · · · · · · · · · | test2                                                |
| <sup>66</sup> 강의실 홈 _           |                     | · 성적부<br>· 평가비율관리                                                            | 화상강의 내용: <sup>test2</sup><br>시작 시간: 2020-08-10 10:13 |
| ✓ 강의정보 ▲ · 참여자목록                | 강의 개요               | 수강생 알림 ↓<br>기타 관리 ↓                                                          | 감의 시간: 20<br>This meeting has past,                  |
|                                 |                     | 때 학습활동 _                                                                     |                                                      |
| • 모스라인철식두<br>• 성적부<br>수강생 알림 ↓  | 공지사함 갑좌 08A         | <ul> <li>⊘ 개요</li> <li>즉가</li> <li>급 과제</li> <li>즉가</li> </ul>               |                                                      |
| 기타 관리 🚽                         | 이번주 강의              | 파일         추가           중영상         추가                                       |                                                      |
| 역교철상 +                          | 2주차 [8월10일 - 8월16일] | [[년보기 +]                                                                     |                                                      |
| 1                               | ○ 화상간의              | 고급 설정<br>▼ 화상강의 설정<br>■ 설정                                                   |                                                      |

(1) LMS에서 참가자를 확인하려면 원하는 주차의 화상강의를 클릭하여 들어갑니다.(2) 아래 [출석확인] 버튼을 클릭합니다.

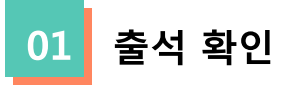

| <b>f</b> | 코스모스 LMS 활용                                                                                                    |                                          |                              |                        |       | 김교                  | ÷ 🜔 🗉 🤌 🛥           | 로그아웃     |  |  |  |
|----------|----------------------------------------------------------------------------------------------------|------------------------------------------|------------------------------|------------------------|-------|---------------------|---------------------|----------|--|--|--|
| 8a       | 강의실 홈                                                                                                    | ♠ > 코스모                                  | ★ > 코스모스 LMS 활용 > Webex 참여현황 |                        |       |                     |                     |          |  |  |  |
| Ē        | <b>강의정보 ▲</b> ◀<br>· 참여자목록                                                                                          | Webey                                    | Webey 차여허화                   |                        |       |                     |                     |          |  |  |  |
|          | <b>성적/출석관리 ▲</b><br>· 학습이력현황                                                                                        | THE LEA                                  | 티에인이                         | 000) <del>*</del> 07   |       |                     |                     |          |  |  |  |
| දුරු     | · 학습진도현황                                                                                                    | 모바일 앱 테스트 (1708253036) - 종 6건 Excel 다운로드 |                              |                        |       |                     |                     |          |  |  |  |
|          | · 오프라인쯀석부                                                                                                    | 회차                                       | 이름                           | 이메일                    | 참여 형태 | 시작 시간               | 종료 시간               | 참여 시간    |  |  |  |
|          | • 평가비율관리                                                                                                    | 1                                        | 김교수 (costu50)                | opei71@naver.com       | 주최자   | 2020/08/12 10:43:53 | 2020/08/12 10:44:34 | 00:01:00 |  |  |  |
|          | 수강생 알림 ▾                                                                                                    |                                          | 김교수 (costu50)                | opei71@naver.com       | 주최자   | 2020/08/12 10:43:14 | 2020/08/12 10:44:34 | 00:02:00 |  |  |  |
|          | 기타 관리 👻                                                                                                    |                                          | Webex : 김학생                  | osososo@naver.com      | 참여자   | 2020/08/12 09:27:33 | 2020/08/12 09:30:13 | 00:03:00 |  |  |  |
|          | 학생화면 보기                                                                                                    |                                          | Webex : 김학생                  | osososo@naver.com      | 참여자   | 2020/08/12 09:30:35 | 2020/08/12 09:42:43 | 00:13:00 |  |  |  |
|          |                                                                                                    | 2                                        | 김교수 (costu50)                | opei71@naver.com       | 주최자   | 2020/08/12 09:26:40 | 2020/08/12 09:42:43 | 00:17:00 |  |  |  |
|          | 학습활동                                                                                                    |                                          | 김학생 (costu1)                 | costu1@coursemos.co.kr | 참여자   | 2020/08/12 09:28:44 | 2020/08/12 09:42:43 | 00:14:00 |  |  |  |
|          | <ul> <li>2 개요</li> <li>추가</li> <li>④ 과제</li> <li>추가</li> <li>● 파일</li> <li>추가</li> <li>● 동영상</li> <li>추가</li> </ul> |                                          |                              |                        |       |                     |                     |          |  |  |  |

(4) 참가자 이름이 **"Webex : 이름"**으로 나오면 해당학생은 비로그인 상태로 LMS가 아닌 외부 URL경로로 입장한 학생입니다. **개인정보는 학생이 임의로 입력합니다.** 

(3) '**회차**'는 교수자가 나가거나 미팅을 재 시작할 때마다 1씩 증가합니다.

(2) 우측 **[Execl 다운로드]**버튼으로 참가자 목록을 Excel파일로 저장 가능합니다.

(1) 각 화상강의의 참여현황 열람이 가능합니다.

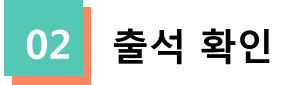